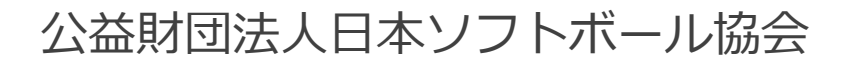

# チーム登録システム 操作マニュアル

# Shikuminet。 シクミネット。 ~チーム連絡責任者用~

Ver.3.0.0 2025年1月30日更新

## 目次

| シス  | 、テ | <u>-</u>   | ⊅≦         | 全位       | 本值         | 象()        | こ月     | 』          | <b>ر</b> | ζ  | ٠  | ٠ | • | • | • | • | ٠ | • | • | ٠ | ٠ | • | • | • P3 | 3   |
|-----|----|------------|------------|----------|------------|------------|--------|------------|----------|----|----|---|---|---|---|---|---|---|---|---|---|---|---|------|-----|
| 注意  | 事  | 項          | •          | • •      |            | •          | • (    | •          | •        | •  | •  | • | • | • | • | • | • | • | • | • | • | • | • | ۰P4  | 1   |
| 1.  | 新  | 規          | アナ         | りづ       | כל         | ン          | -1     | Έይ         | 戎        | •  | •  | ٠ | • | • | • | • | • | • | • | • | • | • | • | ۰Ps  | 5   |
| 2.  | チ  | <u> </u>   | 43         | 7-       | {/         | <b>\</b> - | -3     | ジ[         |          | グ  | 1  | ン | • | • | • | ٠ | • | • | • | • | ٠ | • | • | ۰Pe  | 5   |
| 3.  | チ  |            | 73         | ۲<br>لو  | 录弓         | 戶川         | 頁      | (đ         | 新        | 規  |    | • | • | • | • | • | • | • | • | • | ٠ | • | • | ۰P8  | 3   |
| 4.  | チ  |            | 6          | <b>ک</b> | 录三         | 戶川         | 頁      | [7         | 复        | 製  |    | • | • | • | • | • | • | • | • | • | • | • | • | ۰P   | L 2 |
| 5.  | チ  |            | 6          | <b>ک</b> | 录方         | <b>R</b> i | 刃北     | 犬泛         | 兄        | 確  | 刃心 | ٠ | • | • | • | • | • | • | • | • | • | • | • | ۰P   | L 5 |
| 6.  | チ  |            | 73         | ۲<br>لو  | 录う         |            | _!     | ¥۶         | 训        | 除  | •  | ٠ | • | • | • | • | • | • | • | • | • | • | • | ۰P   | L 6 |
| 7.  | 登  | 録          | 料3         | 友打       | 41         | <u>=</u> ۱ | 手川     | 頁          | •        | •  | •  | ٠ | • | • | • | • | • | • | • | • | • | • | • | ۰P   | L 7 |
| 8.  | チ  |            | ムえ         | 承認       | ワク         | 後()        | D<br>道 | <u>遅</u> = | 手(       | の  | 追  | 加 | ð | 録 | • | • | • | • | • | • | • | • | • | ۰P2  | 2 0 |
| 9.  | チ  |            | <b>4</b> 1 | 青幸       | <b>6</b> 0 | <b>D</b> 荷 | 在記     | 刃心         | •        | •  | •  | ٠ | • | • | • | • | • | • | • | • | • | • | • | ۰P2  | 23  |
| 10  | ). | チー         | -1         | ム作       | 青幸         | БE         |        | ce         | 12       | 67 | b  | ٠ | ٠ | • | • | ٠ | • | • | • | • | ٠ | • | • | • P2 | 25  |
| 1 1 |    | 選          | 手作         | 青幸       | БЕ         | X          | ce     | 旧          | け        | ל  | ٠  | ٠ | • | • | • | ٠ | ٠ | ٠ | • | ٠ | ٠ | • | • | ۰P   | 27  |
| 1 2 |    | <b>Q</b> 8 | kΑ         |          | •          | •          | •      | •          | •        | •  | ٠  | ٠ | • | • | • | ٠ | ٠ | ٠ | ٠ | ٠ | ٠ | • | • | • P2 | 29  |

## システムの全体像に関して

システムの全体構造は、JSA(第1階層)~個人(第6階層)までの6段階のツリー構造です。

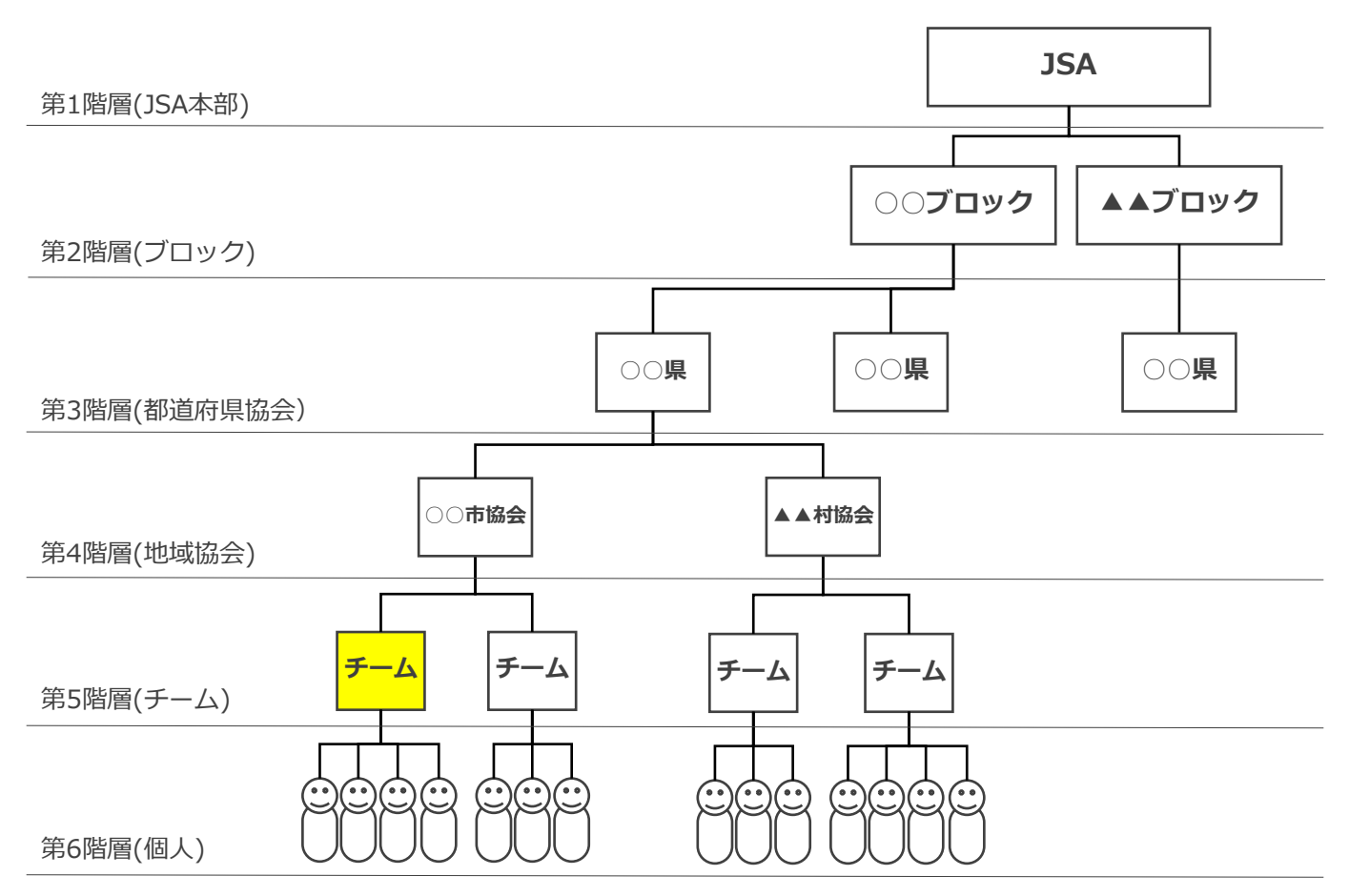

チームを作成して登録申請を上げた場合、所属する「地域協会」→「都道府県協会」の 順番で承認作業を行い、その後、当年度の登録料を支払うことが可能になります。 (下記①→②→③→④のステップを踏みます)

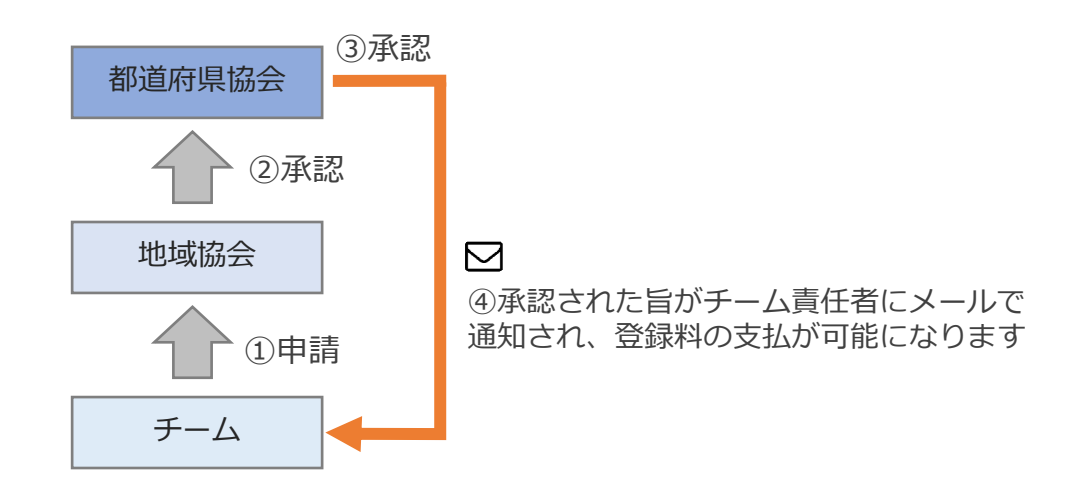

●チーム連絡責任者が申請したチーム登録は、地域協会承認→都道府県協会承認を経て 請求額が決まり、承認後にチーム登録料と個人登録料の支払いが可能となります。

●チーム登録後に、新たな選手を追加した場合も上記の承認フローが発生します。

注意事項

### 【過去に本システムを使用したことがある方】※P7へ

今までに、本システムでアカウントを作成して、チーム登録をした ことがある方は、P7.のチーム連絡責任者ログイン画面から マイページにアクセスし、チームの登録を行ってください。 (P5.の操作は不要です)

### 【初めて本システムを使用する方】※P5へ

今までに本システムを使用したことがない方(アカウントがない方) は、P5.の操作を行い、アカウントの作成からお願い致します。

## 1. 新規アカウント作成

### ①下記画面にアクセスしてください。 https://softball.shikuminet.jp/admin/teams/pre/

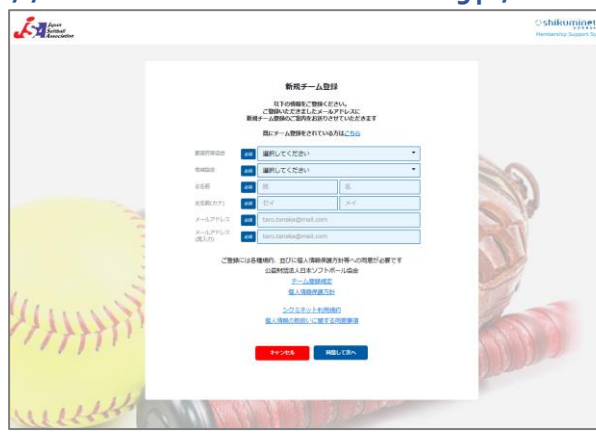

②所属する「都道府県協会」「地域協会」をプルダウンメニューから 選択、「お名前」「お名前(カナ)」「メールアドレス」 「メールアドレス(再入力)」を入力し「同意して次へ」をクリック してください。

※どの地域協会に属するかは所属する都道府県協会に確認してくださ い。

③メールアドレス確認画面が表示されます。問題がなければ「送信」 をクリックしてください。 (修正する場合は「修正」をクリックしてください) 送信を押してもメールが届かない場合、 「noreply@shikuminet.jp」からのメールを受け取れるよう、 ドメイン指定受信を行ってください。

④「【日本ソフトボール協会】新規チーム登録のご案内】 メールが送信されます。 URLをクリックしてください。 チーム連絡責任者 ログイン画面に遷移します。 なお、メールが送られてこない場合は、再度①~③を お試しください。

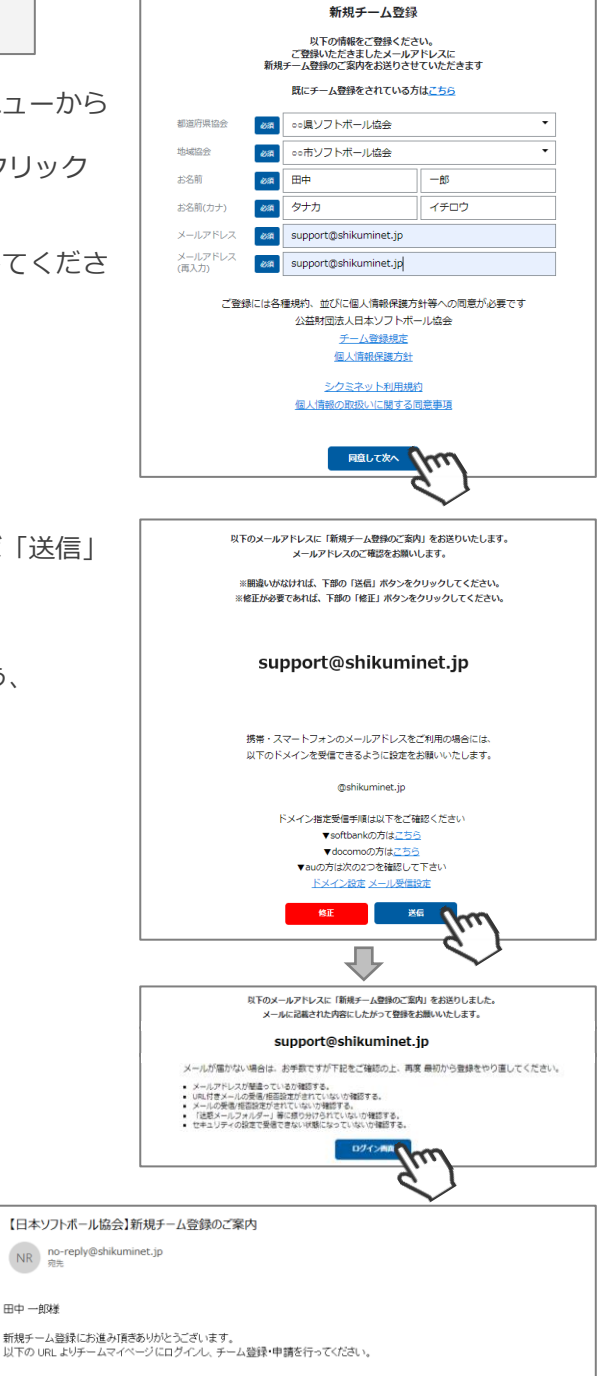

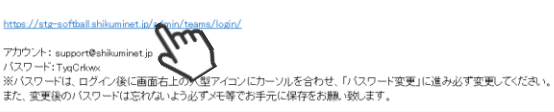

田中一郎様

## 2. チームマイページ ログイン【初回】

①前ページ「④」のURLまたは、下記のURLにアクセスするとログインフォームが立ち上がります。
 都道府県協会・地域協会をプルダウンメニューで選択し、アカウント(登録したメールアドレス)・
 「④」のメール文面内のパスワードを入力してログインをクリックしてください。
 https://softball.shikuminet.jp/admin/teams/login/

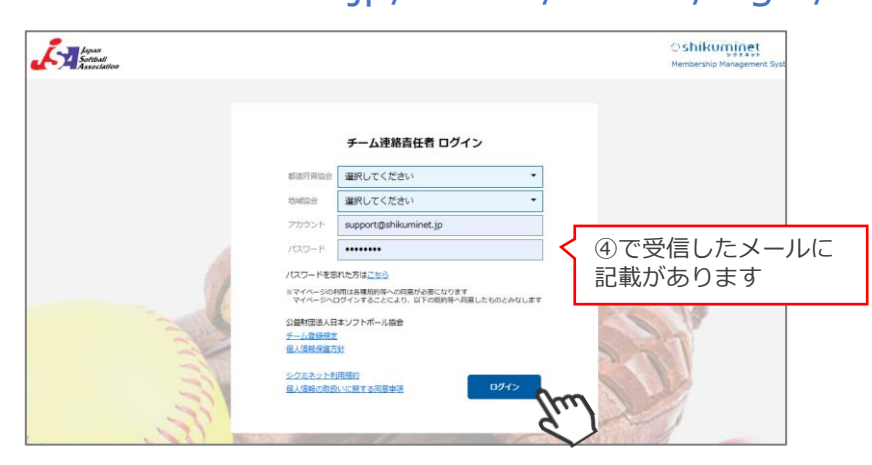

②初回ログイン後に、パスワードの変更を必ず行ってください。 初回ログイン後、画面右上の人型アイコンをクリックし「パスワードの変更」をクリックしてください。

| *       | たが Association<br>お知らせ                                                                                                    | Membership                | Management Synchr                       |
|---------|----------------------------------------------------------------------------------------------------|---------------------------|-----------------------------------------|
| (ii)    | 2023年度 チーム登録は                                                                                                    |                           |                                         |
| -       | 画面左側メニューの「チーム管理」から「+新規チーム登録」を選択してく                                                                                                    | 、ださい                      |                                         |
| 0       | 2011年10月18日 19:00<br>日キソフトボール単位<br>チーム承認手順<br>に関して<br>第語環境会・地域連盟管理者向け】チーム承認方法に親して<br>第語環境会・地域連盟管理者内力は、予定の非常モチームの考慮を行ってくたさく<br>アンドボールの参加を行ってくたさく | ー約<br>ハ、の管理画面ログイン後、「承認管理」 | テーム責任者<br>田中 一郎 様                       |
|         | 通いてくんという (木砂香油/シーム・エロリシン(タン)/、木柄()(とんデーム)()                                                                                                    |                           | vamada@chikuminot in                    |
|         |                                                                                                    |                           | yanada@sinkunnec.jp<br>アカウント設定 パスワードの変更 |
|         |                                                                                                    |                           | 組織名称 日本ソフトボ<br>ール協会<br>00ブロック           |
| 「自身     | 身が覚えやすいパスワードに変更をしてくださ(                                                                                                    | , ) <sub>o</sub>          |                                         |
|         | パスワード設定                                                                                                    | ]                         |                                         |
| 現       | 在のパスワード                                                                                                    |                           | パスワード設定                                 |
| 新       | iしいパスワード 20月 •••••••                                                                                                    |                           | パフロードを亦更しました                            |
| 新<br>(硝 | iしいパスワード 必須<br>確認用)<br>8文字以上の半角英数字記号(半角英数字を最低2種類使用)                                                                                             |                           |                                         |
|         | パスワードを変更します<br>よろしいですか?                                                                                                    |                           |                                         |
|         | *-4AE3                                                                                                    |                           |                                         |
|         | 現在のパスワード:メールに記載の初期パスワ<br>新しいパスワード:8文字以上の半角英数字記号<br>新しいパスワード(確認用):上記「新しいパスワ                                                                      | ード<br>号(半角英数字を<br>フード」と同じ | を最低2種類使用)<br>"ものを入力                     |

次回ログインから、新しく設定(変更)したパスワードで、ログインしてください。 (元のパスワードは使用できません) 変更後のパスワードは忘れないよう必ずメモ等でお手元に保存をお願いいたします。

## 2. チームマイページ ログイン【2回目以降】

①下記のURLにアクセスするとログインフォームが立ち上がります。
 都道府県協会・地域協会をプルダウンメニューで選択し、アカウント(登録したメールアドレス)・
 設定したパスワードを入力してログインをクリックしてください。

https://softball.shikuminet.jp/admin/teams/login/

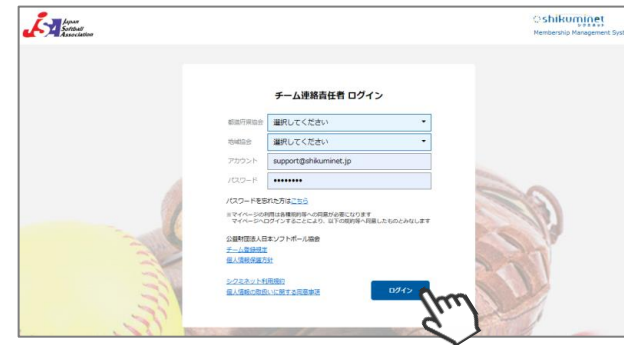

※アカウントは、登録したメールアドレスです。 分からなくなった場合は、地域協会・都道府県協会へお問い合わせください。

※パスワードは、P6の手順③にてご自身で変更された8文字以上の半角英数字記号(半角英数字を最低2種 類使用)です。

分からなくなってしまった場合は、上記画面内の「パスワードを忘れた方はこちら」より、 仮パスワードの発行を行ってください。

【仮パスワード発行手順】

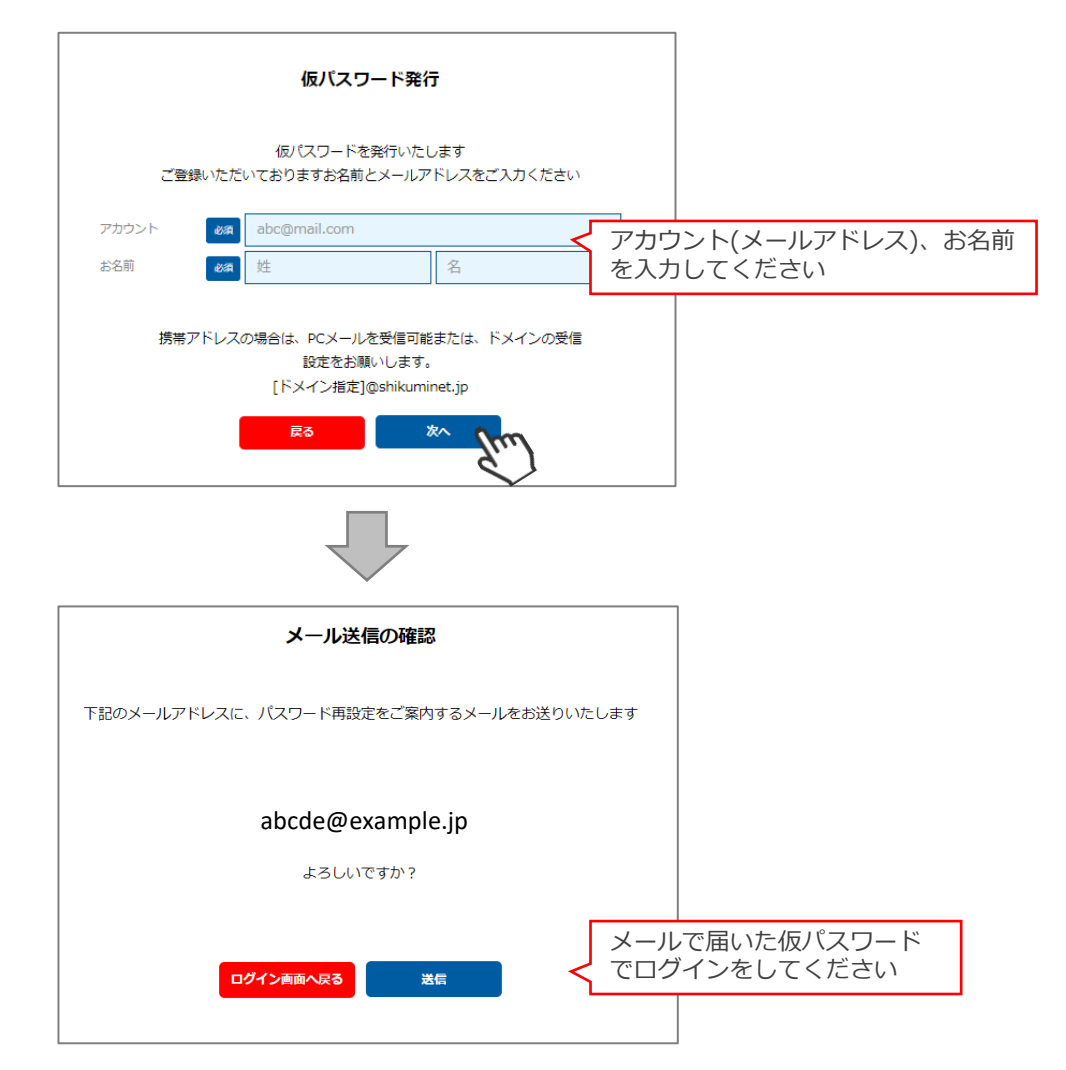

①画面左のメニュー内「チーム管理」をクリックしてください。

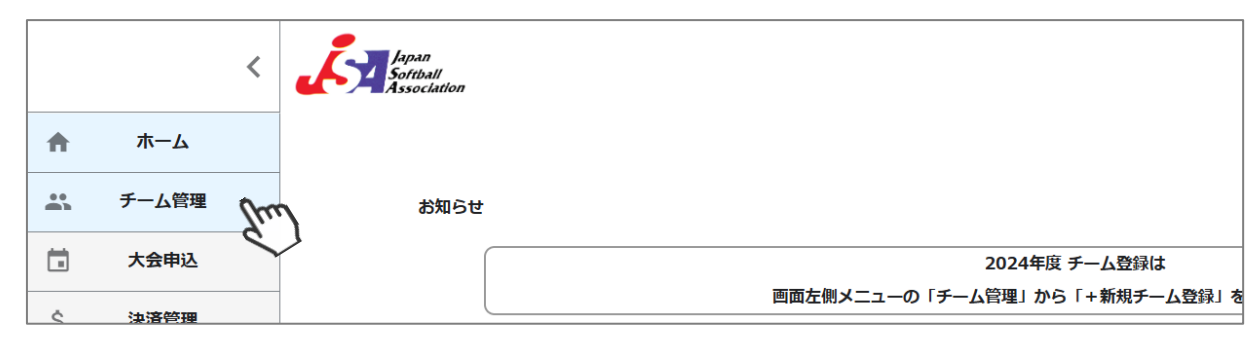

②画面上のメニュー内「+新規チーム登録」をクリックしてください。

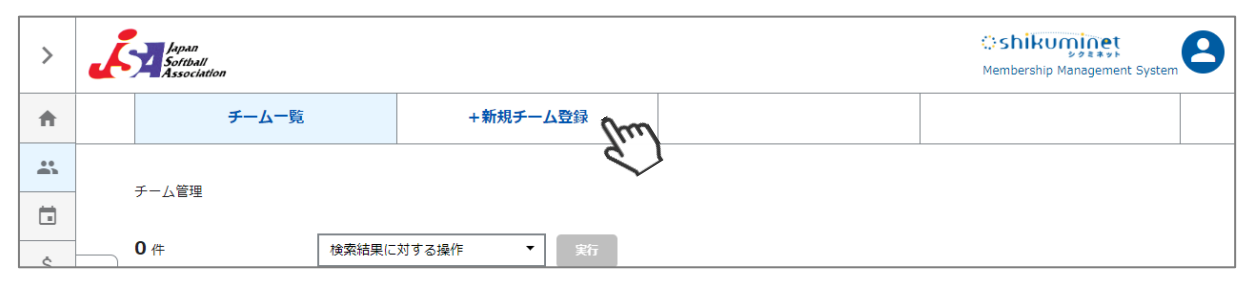

③「チーム名」「チーム名(カナ)」「種別」「チーム基本情報」タブの入力をしてください。

| 地域協会       | 200市ソフト     | ボール協会                 | チームステータス                | 作成中       | 0        |
|------------|-------------|-----------------------|-------------------------|-----------|----------|
| チーム名       | 18A         |                       | 種別必須                    | 選択してください  |          |
| チーム名(カナ)   | 必須          |                       | ]                       |           |          |
| 0004年度 イール | 甘士性和        | 彩水 マーイ・ペイ             | 8493 . <del>.</del>     | 20/主本2    | 十一分如居居信  |
| 0244)Q ) A |             |                       |                         | CULUE TIX | 八云参加地址间书 |
| チーム所在地     | 郵便番号        | 1001234               |                         |           |          |
| 都          | 道府県/市区町村    |                       | ▼ 00市00                 | )         |          |
|            | 番地          | 1-2-3                 |                         |           |          |
|            | 建物名         | 00マンションXXX号           |                         |           |          |
| チーム代表者     |             | ▶ 連絡責任者と同じ            |                         |           |          |
|            | 氏名(漢字)      | 中田                    | 太郎                      |           |          |
|            | 氏名(力ナ)      | ナカタ                   | 90¢                     |           |          |
| 連絡責任者      | 氏名(漢字)      | 中田                    | 太郎                      |           |          |
|            | 氏名(カナ) 必須   | ナカタ                   | タロウ                     |           |          |
|            | 電話番号 必须     | 090-0000-0000         |                         |           |          |
|            | メールアドレス 🛛 💩 | tanaka@shukuminet.com |                         |           |          |
| チーム連絡先     | 郵便番号        | 1001234               |                         |           |          |
| 都          | 道府県/市区町村    |                       | <ul><li>〇〇市〇〇</li></ul> | )         |          |
|            | 番地          | 1 - 2 - 3             |                         |           |          |
|            | 建物名         | OOマンションXXX号           |                         |           |          |
| スコアラー①     | 氏名(漢字)      | 姓                     | 名                       |           |          |
| スコアラー②     | 氏名(漢字)      | 姓                     | 名                       |           |          |
| スコアラー③     | 氏名(漢字)      | 姓                     | 名                       |           |          |

④入力が完了したら「保存」をクリックしてください。

| ++>+UN @#                                   |           |          |          | 說手追加     |
|---------------------------------------------|-----------|----------|----------|----------|
| 都道府県協会 200 の・県ソフトボ                          | -1/1/22 · | 総合ステータス  | 作成中      | 0        |
| 地域協会 必須 ・・・・・・・・・・・・・・・・・・・・・・・・・・・・・・・・・・・ | ール協会・     | チームステータス | 作成中      | 0        |
| チーム名 20月黒ファイテ                               | ン         | 種別 送酒 牡牛 | 『チーム(男子) | -        |
| チーム名(カナ) 🐹 メグロファイ                           | テン        |          |          |          |
|                                             |           |          |          |          |
| 2024年度 チーム基本情報                              | 監督・コーチ・選手 | 登録・承認情報  |          | 大会参加履歴情報 |
| チーム所在地 郵便番号                                 | 1001234   |          |          |          |

#### ⑤画面右上の「選手追加」をクリックし、監督・コーチ・選手の追加に進んでください。 ※監督・コーチ・選手の情報は1名づつ登録を行っていただきます。

| 戻る 編集 申請                             | an la     |          |           | 主义       | 追加 |
|--------------------------------------|-----------|----------|-----------|----------|----|
| ・・・・・・・・・・・・・・・・・・・・・・・・・・・・・・・・・・・・ |           |          |           |          | Ś  |
| 甲詞はる が道府県協会 でく                       | ださい!      | 総合ステータス  | 未申請       | 0        |    |
| 地域協会                                 | - 7V₩12x  | チームステータス | 未申請       | 0        |    |
| チーム名 目黒ファイテ                          | >         | 種別       | 壮年チーム(男子) | •        |    |
| チーム名(カナ) メグロファイ                      | テン        |          |           |          |    |
|                                      |           |          |           |          |    |
| 2024年度 チーム基本情報                       | 監督・コーチ・選手 | 登録・承     | 認情報       | 大会参加履歴情報 |    |

⑥選手情報入力フォームが表示されるので、各項目に正しい情報を入力してください。 入力が完了したら、「保存」をクリックしてください。

|                | 了したら保存をクリッ                         | クしてください                              |
|----------------|------------------------------------|--------------------------------------|
| ※氏名、生年月日、性別は登録 | <sup>後変更出来ません</sup><br>監督・コー       | チ・主将・選手から選択してください                    |
| チーム名           | 日黒ノアイテン                            |                                      |
| 登録分類           | 選手                                 | □ <sup>選手兼務</sup> < 監督・コーチが選手と兼務の場合は |
| ユニフォームNo. 必須   | 01                                 | チェックを入れてくたさい                         |
| 氏名(漢字) 必須      | 田中                                 | 太郎                                   |
| 氏名(カナ) 必須      | タナカ                                | タロウ                                  |
| 生年月日 必須        | 1960/1/1                           |                                      |
| 性別 必須          | <ul> <li>男性</li> <li>女性</li> </ul> |                                      |
| 郵便番号 必須        | 123-4567                           |                                      |
| 都道府県/市区町村      | 東京都                                | <ul> <li>○○市○○町</li> </ul>           |
| 番地 必須          | 1-2-3                              |                                      |
| 建物名            | 00マンションXXX号                        |                                      |
| 勤務先(職業)・学校名    | ○○高等学校                             | 指導者資格保有者のみ登録番号                       |
| 指導者資格登録番号      | 123456789                          | を入力してください                            |
| 前写真            |                                    | 顔写真データをアップロードしてください<br>※必須ではありません    |
|                | 1月可能症患子: png, jpg, gr, svgのみアップ    |                                      |
| 状態             | 未申請                                | •                                    |

⑦確認画面が表示されるので、保存する場合は「はい」をクリックしてください。 ※「キャンセル」クリックで訂正が可能です。 特に、「氏名(漢字)」「氏名(カナ)」「生年月日」「性別」は間違いがないかよくご確認ください。

 下記内容で登録します。よろしいですか?

 登録分類
 選手 ユニフォームNO.

田中 太郎

タナカ タロウ

氏名(漢字) 氏名(カナ)

| 前区町村       ○○町         通時       ○○回1-2-3         通防       ○○回1-2-3         通防       三○□         建設各方的       123455799         状態       末中靖         1       123455799         状態       大中靖         1       123455799         大能       123455799         大能       123455799         大能       123455799         大能       123455799         大能       123455799         大能       123455799         大学       131         1       12455         1       12455         大学       12455         1       12455         1       12455         1       12455         1       12455         1       12455         1       12455         1       12455         1       12455         1       12455         1       12455         1       12457         1       12457         1       12457         1       12457         1       12457         1       12457 | <ul> <li>(部)を作成しました</li> <li>(部)を作成しました</li> <li>(部)</li> <li>(カーム名</li> <li>(カーム名</li> <li>(カーム名</li> <li>(ロー・(カーム)</li> <li>(ロー・(カーム)</li> <li>(ロー・(カーム)</li> <li>(ロー・(カーム)</li> </ul> | <ul> <li>oo県ソフトボー</li> <li>oo市ソフトボー</li> <li>目黒ファイテン</li> <li>メグロファイテ</li> <li>情報</li> <li>0名 コー</li> <li>UN</li> </ul> | ル協会<br>ル協会<br>ン<br>監督・コー<br>チ 0名 選手<br>選手氏名 | <ul> <li>▼</li> <li>▼</li> <li>・</li> <li>・</li> <li>・</li> <li>・</li> <li>ジェ</li> <li>・</li> <li>・</li> <li>ジェ</li> <li>・</li> <li>・<!--</th--><th>総合ステータス<br/>チームステータス<br/>種別<br/>登録・承認<br/><b>1名</b>末登録人数<br/><b>生年月日</b></th><th>未申請       未申請       社年チーム(男子)       情報       0名       指導者資格登録番号</th><th><ul> <li>2</li> <li>2</li> <li>✓</li> <li>★ 大会参加随歴情報</li> <li></li> <li></li></ul> <li></li> <li></li></th></li></ul> <li></li> <li> <li></li> <li> <li></li> <li> <li> <li> <li> <li> <li> <li> <li> <li> <li> <li> <li> <li> <li> <li> <li> <li> <li> <li> <li> <li> <li> <li> <li> <li> <li> <li> <li> <li> <li> <li> <li> <li> <li> <li> <li> <li> <li> <li> <li> <li> <li> <li> <li> <li> <li> <li> <li> <li> <li> <li> <li> <li> <li> <li> <li> <li> <li> <li><!--</th--></li></li> | 総合ステータス<br>チームステータス<br>種別<br>登録・承認<br><b>1名</b> 末登録人数<br><b>生年月日</b> | 未申請       未申請       社年チーム(男子)       情報       0名       指導者資格登録番号 | <ul> <li>2</li> <li>2</li> <li>✓</li> <li>★ 大会参加随歴情報</li> <li></li> <li></li></ul> <li></li> <li></li> |
|----------------------------------------------------------------------------------------------------|----------------------------------------------------------------------------------------------------|----------------------------------------------------------------------------------------------------|---------------------------------------------|----------------------------------------------------------------------------------------------------|----------------------------------------------------------------------|-----------------------------------------------------------------|----------------------------------------------------------------------------------------------------|
| 中区町村       ○○町・2・3         建物名       勤務死、(職業)・学校2、○○甲学校         指導資源低金録毎号       123456789         送飯       ************************************                                                                                                    | <ul> <li> <b>8</b> J を作成しました</li></ul>                                                                                                    | <ul> <li>○○県ソフトボー</li> <li>○○市ソフトボー</li> <li>目黒ファイテン</li> <li>メグロファイテ</li> <li>// 清報</li> <li>0名 コー</li> </ul>          | ル協会<br>ル協会<br>ン<br>監督・コー<br>チ 0名 選手         | ▼<br>▼<br>●チ・選手<br>1名 総数                                                                                                    | 総合ステータス<br>チームステータス<br>確別<br>登録・承認<br><b>1名</b> 未登録人数                | 未申請       未申請       壮年チーム(男子)       情報       0名                 | <ul> <li>?</li> <li>?</li> <li>大会参加阔歴情報</li> </ul>                                                                                                    |
| 市区町村       ○○町         通地       ○○町1-2-3         通地       予約5         予約5       ○○中学校         近日       「日本         「日本       日本         「日本       日本         「日本       日本         「日本       「日本         「日本       「日本         「日本                                       | <ul> <li>郎」を作成しました</li> <li>都道府県協会</li> <li>地域協会</li> <li>チーム名</li> <li>チーム名(カナ)</li> <li>024年度 チーム基本</li> </ul>                                                                         | ○○県ソフトボー<br>○○市ソフトボー<br>目黒ファイテン<br>メグロファイテ                                                                              | -ル協会<br>ル協会<br>                             | ▼<br>▼<br>-チ・選手                                                                                                    | 総合ステータス<br>チームステータス<br>種別<br>登録・承認                                   | <b>未申請</b><br>未申請<br>壮年チーム(男子)<br>情報                            | <ul> <li>②</li> <li>★</li> </ul>                                                                                                    |
| 前区町村       ○○町         通物       ○○町         通物       予約         動務、(国家)・学校名、○○中学校、       日本         調算算服登録時間       123456789         技術       ・         インセル       ・         レーレーレーレーレーレーレーレーレーレーレーレーレーレーレーレーレーレーレー                                                                                                    | <b>郎」を作成しました</b><br>都道府県協会<br>地域協会<br>チーム名<br>チーム名(カナ)                                                                                                    | ○○県ソフトボー<br>○○市ソフトボー<br>目黒ファイテン<br>メグロファイテ                                                                              | ・ル協会<br>・ル協会<br>ン                           | •                                                                                                    | 総合ステータス<br>チームステータス<br>種別                                            | <b>未申請</b><br><b>未申請</b><br>壮年チーム(男子)                           | 0<br>0                                                                                                    |
| 前区町村       ○の市         一一一一一一一一一一一一一一一一一一一一一一一一一一一一一一一一一一一一                                                                                                    | <b>郎」を作成しました</b><br>都道府県協会<br>地域協会<br>チーム名                                                                                                    | ○○県ソフトボー<br>○○市ソフトボー<br>目黒ファイテン                                                                                         | ル協会                                         | •                                                                                                    | 総合ステータス<br>チームステータス<br>趣別                                            | <b>未申請</b><br><b>未申請</b><br>壮年チーム(男子)                           | 0<br>0                                                                                                    |
| 市区町村       〇〇市         一市区町村       〇〇町1-2-3         建物名       助務先(福楽)・学校名       〇〇中学校         指導者資格登録最号       123456789         状態       木申請                                                                                                    | <b>郎」を作成しました</b><br>都道府県協会<br>地城協会                                                                                                    | ○○県ソフトボー<br>○○市ソフトボー                                                                                                    | ル協会                                         | •                                                                                                    | 総合ステータス<br>チームステータス                                                  | 未申請<br>未申請                                                      | 0                                                                                                    |
| 市区町村     ○○町1-2-3       建物名     勤務先(職象)・学校名、○○中学校       指導者資格登録番号     123456789       状態     未申請       「ヤンセル」     しい       「レーレビン」     しい       「日」     前路       御山     前路       「日」     「日」       「日」     「日」                                                  | <b>郎」を作成しました</b><br>都道府県協会                                                                                                    | ○○県ソフトボー                                                                                                    | ·儿協会                                        | -                                                                                                    | 総合ステータス                                                              | 未申請                                                             | 0                                                                                                    |
| 市区町村       ○○市         一一       ○○町1-2-3         建物名       ●         ●       ●         ●       ●         ●       ●         ●       ●         ●       ●         ●       ●         ●       ●         ●       ●         ●       ●         ●       ●         ●       ●         ●       ●         ●       ●         ●       ●         ●       ●         ●       ●         ●       ●         ●       ●         ●       ●         ●       ●         ●       ●         ●       ●         ●       ●         ●       ●         ●       ●         ●       ●         ●       ●         ●       ●         ●       ●         ●       ●         ●       ●         ●       ●         ●       ●         ●       ●         ●       ●                                                                                                    | 郎」を作成しました                                                                                                    |                                                                                                    |                                             |                                                                                                    |                                                                      |                                                                 |                                                                                                    |
| 市区町村 ○○市<br>母地 ○○町1-2-3<br>建物名<br>勤務先(職業)・学校名 ○○中学校<br>指導者資格登録番号 123456789<br>状態 末申請                                                                                                    | 編集                                                                                                    | 申請                                                                                                    | 削除                                          |                                                                                                    |                                                                      |                                                                 |                                                                                                    |
| 市区町村 ○○市<br>番地 ○○町1-2-3<br>建物名<br>勤務先(職業)・学校名 ○○中学校<br>指導者資格登録番号 123456789<br>状態 末申請<br><b>キャンセル はい</b>                                                                                                    | 編集                                                                                                    |                                                                                                    |                                             |                                                                                                    |                                                                      |                                                                 |                                                                                                    |
| 市区町村 ○○市<br>番地 ○○町1-2-3<br>建物名<br>勤務先(職業)・学校名 ○○中学校<br>指導者資格登録番号 123455789<br>状態 未申請<br><b>キャンセル</b> はい                                                                                                    |                                                                                                    |                                                                                                    |                                             | 1                                                                                                    | 7                                                                    | Ŷ                                                               |                                                                                                    |
| 市区町村 ○○市<br>番地 ○○町1-2-3<br>建物名<br>野務先(職業)・学校名 ○○中学校<br>指導者資格登録冊 123456789<br>状態 末申請                                                                                                    |                                                                                                    |                                                                                                    |                                             | キャンセル                                                                                                    | taux 👌                                                               | m                                                               |                                                                                                    |
| <ul> <li>市区町村 ○○市</li> <li>留地 ○○町1-2-3</li> <li>建物名</li> <li>野務先(職業)・学校名 ○○中学校</li> <li>指導者資格登録冊号 123456789</li> </ul>                                                                                                    |                                                                                                    |                                                                                                    | 状態                                          | 未申請                                                                                                    |                                                                      |                                                                 |                                                                                                    |
| 市区町村 ○○市<br>番地 ○○町1-2-3<br>建物名<br>勤務先、職業)・学校名 ○○中学校                                                                                                    |                                                                                                    |                                                                                                    | 指導者資格登録番号                                   | 123456789                                                                                                    |                                                                      |                                                                 |                                                                                                    |
| 市区町村 ○○市<br>番地 ○○町1-2-3                                                                                                    |                                                                                                    |                                                                                                    | 建物名<br>勤務先 (職業) ・学                          | 校名 ○○中学校                                                                                                    |                                                                      |                                                                 |                                                                                                    |
| 市区町村                                                                                                    |                                                                                                    |                                                                                                    | 番地                                          | ○○町1-2-3                                                                                                    |                                                                      |                                                                 |                                                                                                    |
|                                                                                                    |                                                                                                    |                                                                                                    | 市区町村                                        | 〇〇市                                                                                                    |                                                                      |                                                                 |                                                                                                    |
| 都道府県東京都                                                                                                    |                                                                                                    |                                                                                                    | 都道府県                                        | 東京都                                                                                                    |                                                                      |                                                                 |                                                                                                    |
| 郵便番号 123-4567                                                                                                    |                                                                                                    |                                                                                                    | 郵便番号                                        | 123-4567                                                                                                    |                                                                      |                                                                 |                                                                                                    |
| <u> 生中月日</u> 1900/1/1                                                                                                    |                                                                                                    |                                                                                                    | 性別                                          | 男性                                                                                                    |                                                                      |                                                                 |                                                                                                    |

### <u>入力が完了したら、再度⑤→⑦の手順で該当年度に登録する他の監督・コーチ・</u> 選手の登録を1名づつ行ってください。

途中で選手の追加を止め、後日続きから選手の情報を入力することも可能です。 (その場合はチーム管理から作成したチームを選択し、⑤→⑦の手順で行ってく ださい。)

⑧すべての選手の追加が完了し、この内容で本年度のチーム登録の申請を行う場合、左上の「申請」を クリックしてください。

最終確認画面が表示されるので、問題なければ「はい」をクリックしてください。

※申請を行う前に、全ての選手情報が入力されているか必ずご確認ください。

※チーム登録申請後、都道府県協会での承認が実施されると、入力された情報の変更はできません。 よく確認してから保存・申請を行ってください。

※同一人物かどうかは「氏名+フリガナ+生年月日」が一致しているかどうかで自動判定しています。

| 戻る 編集<br>・<br>・<br>・<br>「目黒ファイテン」を作成しま |                            | 7452            |                      |            | 選手追加     |
|----------------------------------------|----------------------------|-----------------|----------------------|------------|----------|
| 都道府県協会                                 | ○○県ソフトボー                   | -ル協会 🔹          | 総合ステータス              | 未申請        | 0        |
| 地域協会                                   | ○○市ソフトボー                   | -ル協会 ・          | チームステータス             | 未申請        | 0        |
| チーム名                                   | 目黒ファイテン                    | /               | 種別                   | 壮年チーム(男子)  | •        |
| チーム名(カナ)                               | メグロファイテ                    | ⇒               |                      |            |          |
| 2024年度 チーム基本                           | 青報                         | 監督・コーチ・選手       | 登録・                  | 承認情報       | 大会参加履歴情報 |
| <u>チーム管理</u> > 編集                      |                            | -               | r<br>Suu             |            | 選手追加     |
| 机送应同边本                                 | この用いフト                     | ポ_Ⅱ_切合 <b>▼</b> | - 総合フニータフ            | 由志这么       |          |
| 御道府県協会                                 | 。。市ソフト                     | ボール協会           | **ロイナーダス<br>チームステータス | - 中前府の<br> |          |
| チーム名                                   | 目黒ファイ                      |                 | 種別                   | 壮年チーム(男子)  |          |
| チーム名(カナ)                               | メグロファー                     | イテン             |                      |            |          |
| 2024年度 チーム基                            | 志情報                        | 監督・コーチ・選手       | 登録・                  | 承認情報       | 大会参加履歴情報 |
| チーム所在地                                 | 郵便番号<br><del>应度/主应取材</del> |                 | Ţ                    |            |          |

ここまでの手順で、**新規のチーム登録申請は終了**です。

所属している地域協会→都道府県協会にて、申請内容の確認及び承認が行われます。

登録が認められた場合、承認完了メールが届きます。承認されるまでしばらくお待ちください。 ※チーム管理>登録・承認情報タブにて、現在の状況をご確認いただけます。

**承認完了後、チーム登録料・個人登録料のお支払い**に進めるようになります。

(承認されるまでお支払いはできません)

差戻のメールが届いた場合は、差戻理由を確認し、チーム管理から該当チームを選択し、 必要箇所を修正のうえ、再度「申請」を行ってください。

### 昨年度の登録内容を流用して本年度のチームを作成することが可能です。

①画面左のメニュー内「チーム管理」をクリックしてください。

|   |                   | K Japan<br>Softball<br>Association |               |
|---|-------------------|------------------------------------|---------------|
| A | *-4               | tra                                |               |
|   | <b>、</b><br>チーム管理 | <b>シ</b> お知らせ                      |               |
| Ē | イベント申込            |                                    | 2023年度 チーム登録は |

②昨年度作成したチームの情報も表示されますので、該当のチームをクリックしてください。

| <b>10</b> 件 |      | 検索結果に対する操作       | 実行   |             |    |     |     |       |
|-------------|------|------------------|------|-------------|----|-----|-----|-------|
| 選択中 0       | 件    | 選択に対する操作 🔹       | 実行   |             |    |     |     |       |
|             |      |                  |      |             |    |     |     | 50件 🔹 |
| 選択          | 登録年度 | チーム名称            |      | 種別          | 総数 | 登録済 | 未払い | 未承認   |
|             | 2023 | FZ1000           | 登録完了 | 実業団チーム(男子)  | 1  | 1   | 0   | 0     |
|             | 2023 | •••• <i>∓</i> -△ | 未申請  | 一般男子チーム(男子) | 5  | 4   | 0   | 1     |
|             | 2023 | テストチーム⑦          | 登録完了 | 教員チーム       | 2  | 2   | 0   | 0     |
|             | 2023 | テストチーム⑥          | 登録完了 | 高等学校チーム(男子) | 1  | 1   | 0   | 0     |

#### ③「複製」をクリックしてください。

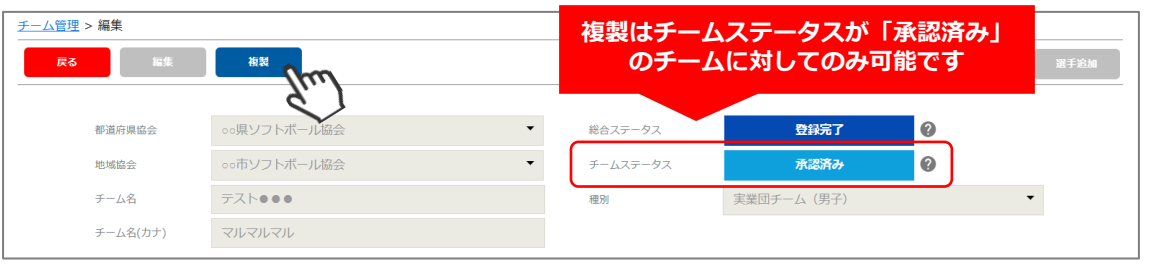

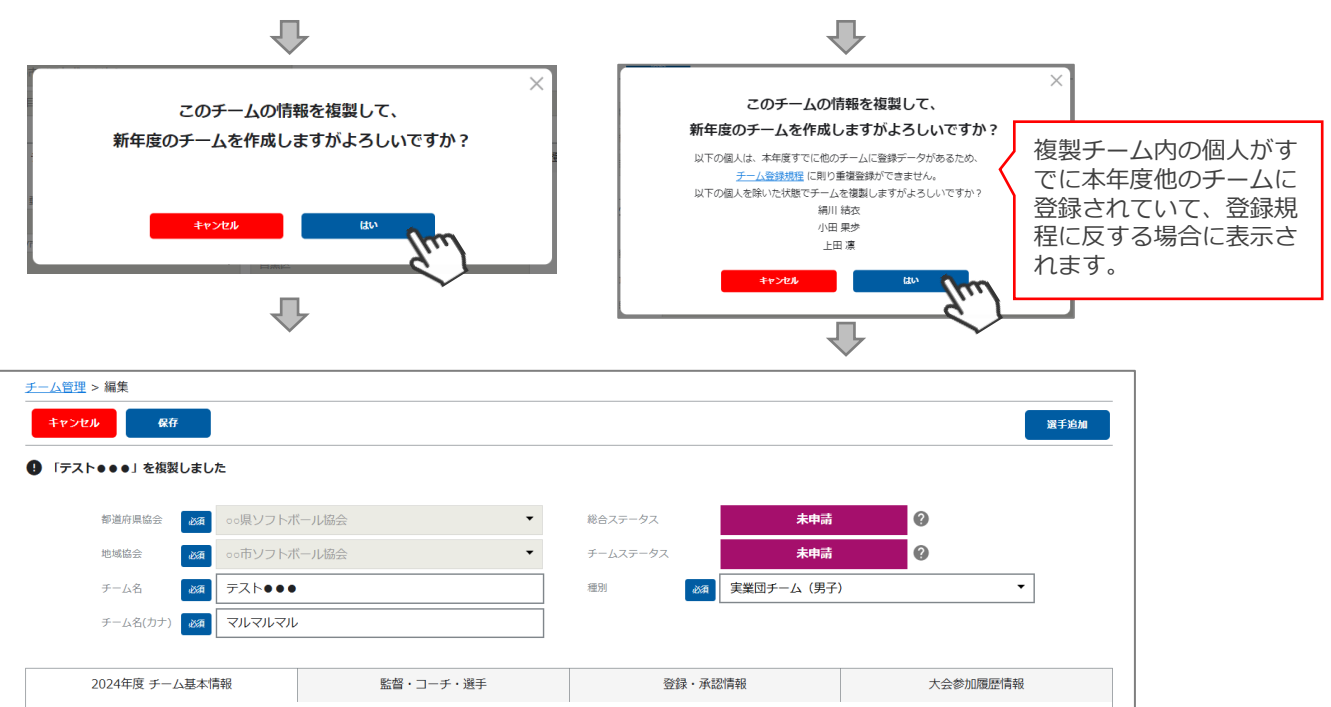

### 4. チーム登録手順【複製】

④「チーム名」「種別」「チーム基本情報」タブ内の情報に変更があれば、変更してください。
 ※「チーム名(カナ)」が未記入の場合は必ず入力してください。
 入力が完了したら、「保存」をクリックしてください。

|                    | (hu)       |                                          |                  |         | JE +     |
|--------------------|------------|------------------------------------------|------------------|---------|----------|
| テスト●●●」を複製         | LEU        |                                          |                  |         |          |
| 都道府県協会             | 200県ソフト    | ボール協会・                                   | 総合ステータス          | 未申請     | 0        |
| 地域協会               | 200 市ソフト   | ボール協会・                                   | チームステータス         | 未申請     | 0        |
| チーム名               | 20月 テスト●●  | •                                        | 裡別 <b>这须 実業団</b> | チーム(男子) | •        |
| チーム名(カナ)           |            | li li li li li li li li li li li li li l |                  |         |          |
|                    |            |                                          |                  |         |          |
| 2024年度 チー <i>L</i> | 基本情報       | 監督・コーチ・選手                                | 登録・承認情報          |         | 大会参加履歴情報 |
| チーム所在地             | 郵便番号       | 123-4567                                 |                  |         |          |
| 都                  | 道府県/市区町村   | 東京都                                      | ▼ ○○市○○町         |         |          |
|                    | 番地         | 1-2-3                                    |                  |         |          |
|                    | 建物名        |                                          |                  |         |          |
| チーム代表者             |            | ▶ 連絡責任者と同じ                               |                  |         |          |
|                    | 氏名(漢字)     | 中田                                       | 太郎               |         |          |
|                    | 氏名(カナ)     | ナカタ                                      | タロウ              |         |          |
| 連絡責任者              | 氏名(漢字) 必須  | 中田                                       | 太郎               |         |          |
|                    | 氏名(カナ) 必須  | ナカタ                                      | タロウ              |         |          |
|                    | 電話番号 必須    | 090-0000-0000                            |                  |         |          |
|                    | メールアドレス 必須 | nakata@shukuminet.com                    |                  |         |          |
| チーム連絡先             | 郵便番号       | 123-4567                                 |                  |         |          |
| 部                  | 道府県/市区町村   | 東京都                                      | ▼ ○○市○○町         |         |          |
|                    | 番地         | 1-2-3                                    |                  |         |          |
|                    | 建物名        | 00マンションXXX号                              |                  |         |          |
| スコアラー①             | 氏名(漢字)     | 佐藤                                       | 花子               |         |          |
| スコアラー②             | 氏名(漢字)     | 伊藤                                       |                  |         |          |
| スコアラー③             | 氏名(漢字)     | 後滕                                       | 正雄               |         |          |

⑤「監督・コーチ・選手」タブ内で、脱退した選手をクリックして削除をしてください。 登録情報に変更がある選手の場合は、クリック後に編集をしてください。

| 计算机 医管管管 计算机 医管管管 医管管管管管管管管管管管管管管管管管管管管管管管管管管管管管管管 | 2                 | 1名 コーラ | チ 3名 選手 | 0名 総数          | 4名 未登録人数  | 0名        |     |
|----------------------------------------------------|-------------------|--------|---------|----------------|-----------|-----------|-----|
| 登録分<br>(O=兼                                        | <b>う</b> 類<br>選手) | UN     | 選手氏名    | 勤務先(職業)<br>学校名 | 生年月日      | 指導者資格登録番号 | 状態  |
| 監督                                                 | 0                 | 30     | 森田 健太   |                | 1950年1月1日 |           | 未申請 |
| コーチ                                                | 0                 | 20     | 丸山 敏夫   |                | 1953年6月7日 |           | 未申請 |
| コーチ                                                | 0                 | 10     | 長岡啓介    | ABC小学校         | 1958年3月2日 |           | 未申請 |
| コーチ                                                | 0                 | 11     | 松岡銀蔵    |                | 1954年5月4日 |           | 未申請 |

※個人を追加する場合は、P9~10内の⑤~⑦の手順を実施してください。

### 4. チーム登録手順【複製】

⑥すべての個人の追加が完了し、チーム登録の申請を行う場合、左上の「申請」をクリックしてください。 最終確認画面が表示されるので、問題なければ「はい」をクリックしてください。

#### ※申請を行う前に、全ての選手情報が入力されているか必ずご確認ください。

※チーム登録申請後、都道府県協会での承認が実施されると、入力された情報の変更はできません。 よく確認してから保存・申請を行ってください。

※同一人物かどうかは「氏名+フリガナ+生年月日」が一致しているかどうかで自動判定しています。

| 戻る編集             | # <b>#</b> | 削除        |              |             | 達        | <b>建手追加</b> |
|------------------|------------|-----------|--------------|-------------|----------|-------------|
| ● 「目黒ファイテン」を作成しま |            |           |              |             |          |             |
| 都道府県協会           | ◦◦県ソフトボール  | 協会 ▼      | 総合ステータス      | 未申請         | 0        |             |
| 地域協会             | ◦◦市ソフトボール  | 協会        | チームステータス     | 未申請         | 0        |             |
| チーム名             | 目黒ファイテン    |           | 種別           | 壮年チーム(男子)   | •        |             |
| チーム名(カナ)         | メグロファイテン   |           |              |             |          |             |
|                  |            |           |              |             |          |             |
| 2024年度 チーム基本     | 情報         | 監督・コーチ・選手 | 登録・済         | 民認情報        | 大会参加履歴情報 |             |
|                  |            |           | -            |             |          |             |
|                  |            |           |              |             |          |             |
|                  |            | ・         |              | $\sim$      |          |             |
|                  | 3.8        | 申請を行      | いますか?        |             |          |             |
|                  | #: :       |           |              | 登録          |          |             |
|                  | - I.       |           |              | _           |          |             |
|                  | 3 /2       | FP Stell  | (ac)         |             |          |             |
|                  | R/A        | - 82      | X            |             |          |             |
|                  |            |           | $\mathbf{r}$ |             |          |             |
| エーム等田 、 短年       |            |           |              |             |          |             |
|                  |            |           |              |             | 588      | fizia       |
|                  |            |           |              |             | Щ        | -15加        |
| 都道府県協会           | ○○県ソフトボー   | ル協会・      | 総合ステータス      | 申請済み        | 0        |             |
| 地域協会             | ○○市ソフトボー   | ル協会 ▼     | チームステータス     | 申請済み        | 0        |             |
| チーム名             | 目黒ファイテン    |           | 種別           | 壮年チーム(男子)   | •        |             |
| チーム名(カナ)         | メグロファイテ    | >         |              |             |          |             |
|                  |            |           |              |             |          |             |
| 2024年度 チーム基      | 本情報        | 監督・コーチ・選手 | 登録・対         | <b>承認情報</b> | 大会参加履歴情報 |             |
| チーム所在地           | 部価番号       |           |              |             |          |             |
| 7 一五百日主地         | בי שלאן אב |           |              |             |          |             |

ここまでの手順で、チームの複製及び登録申請は終了です。 所属している地域協会→都道府県協会にて、申請内容の確認及び承認が行われます。

**登録が認められた場合、承認完了メールが届きます。**承認されるまでしばらくお待ちください。 ※チーム管理>登録・承認情報タブにて、現在の状況をご確認いただけます。

**承認完了後、チーム登録料・個人登録料のお支払い**に進めるようになります。 (承認されるまでお支払いはできません)

差戻のメールが届いた場合は、差戻理由を確認し、チーム管理から該当チームを選択し、 必要箇所を修正のうえ、再度「申請」を行ってください。

## 5. チーム登録承認状況確認

①画面左のメニュー内「チーム管理」をクリックし、該当チームをクリックしてください。

| A | ホーム             |      |                                 |
|---|-----------------|------|---------------------------------|
| • | チーム管理           | お知らせ |                                 |
|   | イベント申込          | Í    | 2023年度 チーム登録は                   |
|   | >++> >>> 645 xm |      | 画面左側メニューの「チーム管理」から「+新規チーム登録」を選択 |

②「登録・承認情報」タブをクリックしてください。承認履歴に、現在の状況が記載されています。

| 理 > 編集                                   |                                            |                  |             | 地域 <br>承認 <sup>2</sup> | 協会と都道<br>を待ってい | 道府県協<br>いる状態 | 協会に国<br>態です | ■請を上         | げて、    |          | _ |
|------------------------------------------|--------------------------------------------|------------------|-------------|------------------------|----------------|--------------|-------------|--------------|--------|----------|---|
| る<br>編集                                  |                                            |                  |             |                        |                |              |             |              |        |          | 選 |
| 「申請済み」の                                  | い状態だん                                      | と編集はでき           | ません         | -                      | 総合ステータ         | ス            |             | 申請済み         | 0      |          |   |
| NC/58100 23                              |                                            | /N 700035        |             | <b>_</b> -             | チームステー         | タス           |             | 申請済み         | G      |          |   |
| チーム名                                     | 目黒ファイ                                      | テン               |             |                        | 種別             |              | 壮年チーム       | 」(男子)        |        |          | • |
| チーム名(カナ)                                 | メグロファ                                      | イテン              |             |                        |                |              |             |              |        |          |   |
|                                          |                                            |                  |             |                        |                |              |             |              |        |          |   |
| 2024年度 チーム基本                             | 情報                                         | 監督               | ・コーチ・選手     |                        |                | 登録・承         | 認情報         | 0            |        | 大会参加履歴情報 | ł |
|                                          |                                            |                  |             |                        |                |              |             | - Su.,       | )      |          |   |
| 申請日                                      |                                            | 2024/12/19       |             |                        |                |              |             | $\checkmark$ |        |          |   |
| 新規登録完了日                                  |                                            |                  |             |                        |                |              |             |              |        |          |   |
| 最終更新日時                                   |                                            | 2024/12/19 13:0  | 地域協<br>(都道府 | 会 管理<br>現協会            | 捜者にて、<br>≧の承認得 | チーム<br>持ちです  | ▲登録ガ<br>ケ)  | 承認さ          | れてい    | る状態です    | ŗ |
| 承認履歴                                     |                                            | l                |             |                        |                |              |             |              |        |          |   |
|                                          |                                            |                  |             |                        |                |              |             |              | $\sim$ |          | _ |
|                                          |                                            |                  | 概要          |                        |                |              | 承認          | 者            |        | 団体名      |   |
| 史新日時                                     | 1                                          |                  |             |                        |                |              | 地域協会        | 管理者          | 00市ソ   | /フトボール協会 |   |
| 史新日時<br>2024/12/19 13:                   | 23 チーム第                                    | f規登録承認           |             |                        |                |              |             |              |        |          |   |
| 史新日時<br>2024/12/19 13:<br>2024/12/19 13: | 23 チーム <sup>第</sup><br>07 チーム <sup>第</sup> | f規登録承認<br>f規登録申請 |             |                        |                |              | -           |              |        | -        |   |

|                                                      |                                   | 地域協会<br>承認が完一 | と都迫府県協会<br>了した状態です                        |                                           |
|------------------------------------------------------|-----------------------------------|---------------|-------------------------------------------|-------------------------------------------|
| 都道府県協会                                               | ○○県ソフトボール協会                       | 総合ステータス       | 承認済み                                      | 0                                         |
| 地域協会                                                 | ∞○市ソフトボール協会                       | チームステータス      | 承認済み                                      | 0                                         |
| チーム名                                                 | 目黒ファイテン                           | 種別            | 壮年チーム(男子)                                 |                                           |
| チーム名(カナ)                                             | メグロファイテン                          |               |                                           |                                           |
| 2024年度 チーム基本情報                                       | 8 監督・コーチ・選手                       | <u> </u> 登録・j | 承認情報                                      | 大会参加履歴情報                                  |
| 申請日                                                  | 2024/12/19                        |               |                                           |                                           |
| 新規登録元了日<br>最終更新日時                                    | 地域協会・都道府県協会<br>ステータスが「承認済み」       | 管理者にて、チー      | - ム登録が承認る                                 | されている状態で                                  |
|                                                      |                                   |               | の決済かり能と                                   | こなります                                     |
| 承認履歴                                                 |                                   |               | の決済かり能と                                   | _なります                                     |
| 承認履歴                                                 | 视要                                |               | の沢泊かり配と                                   | こなります<br>                                 |
| 承認關歷<br>更新日時<br>2024/12/19 13:25                     |                                   |               | UD)決済か可能と                                 | なります<br><u> 回体名</u><br>00県ソフトボール協会        |
| 承認履歴<br>更新日時<br>2024/12/19 13:25<br>2024/12/19 13:23 | 人新規登録承認<br>チーム新規登録承認<br>チーム新規登録承認 |               | の)決済か可能と<br>承認者<br>都道府県協会 管理者<br>地域協会 管理者 | なります<br>回体名<br>00県ソフトボール協会<br>00市ソフトボール協会 |

### 削除が可能なチームは、チームステータスが「未申請」「差し戻し」のチームのみです。

①画面左のメニュー内「チーム管理」をクリックしてください。

| A     | ホーム    |     |      |               |
|-------|--------|-----|------|---------------|
| *     | チーム管理  | And | お知らせ |               |
| i i i | イベント申込 | ¢ I |      | 2023年度 チーム登録は |

②対象のチームをクリックしてください。

| = | チーム管理       |      |            |                |            |    |     |     |       |
|---|-------------|------|------------|----------------|------------|----|-----|-----|-------|
| 1 | <b>L7</b> 件 |      | 検索結果に対する操作 | 実行             |            |    |     |     |       |
| j | 選択中 0       | 件    | 選択に対する操作 ▼ | 実行             |            |    |     |     |       |
|   |             |      |            |                |            |    |     |     | 50件 🔻 |
|   | 選択          | 登録年度 | チーム名称      |                | 種別         | 総数 | 登録済 | 未払い | 未承認   |
|   |             | 2024 | テスト・・・     | 1 本申請          | 実業団チーム(男子) | 1  | 0   | 0   | 1     |
|   |             | 2024 | 目黒ファイテン    | く<br>「<br>示認済み | 壮年チーム(男子)  | 1  | 0   | 1   | 0     |

#### ③「削除」をクリックしてください。 ※削除したチームデータの復元は出来ません。

| <u>チーム管理</u> > 編集 |         |           |   |          |        |        |       |
|-------------------|---------|-----------|---|----------|--------|--------|-------|
| 戻る 編集             | 申請      | 削除        |   |          |        |        | 選手追加  |
|                   |         | (m)       |   |          |        |        |       |
| 都道府県協会            | ∘∘県ソフトボ | ール協会      | • | 総合ステータス  | 未申請    | 0      |       |
| 地域協会              | ○○市ソフトボ | ール協会      | • | チームステータス | 未申請    | 0      |       |
| チーム名              | テスト●●●  |           |   | 種別       | 実業団チーム |        | -     |
| チーム名(力ナ)          | マルマルマル  |           |   |          | チームステー | -タスが「未 | 申請」   |
|                   |         |           |   |          | 「差し戻し」 | の場合のみ  | 削除可能  |
| 2024年度 チーム基本      | 情報      | 監督・コーチ・選手 |   | 登録・承     | 認備報    | 大会参加   | 山腹陸情報 |

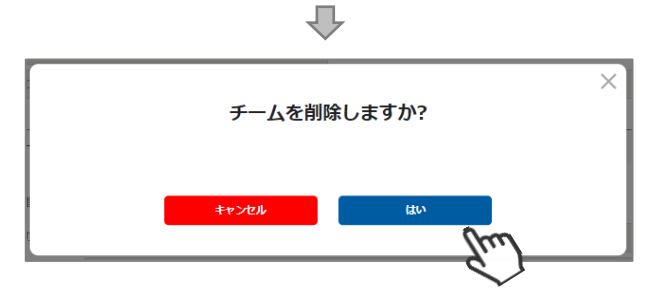

以上で、チーム登録データの削除が完了いたします。

### 7. 登録料支払い手順

### 申請を行ったチーム登録が承認されると、ホーム画面にメッセージが表示されます。

①チーム名をクリックしてください。
 (画面左のメニュー内「決済管理」をクリック→同じ画面に遷移します)

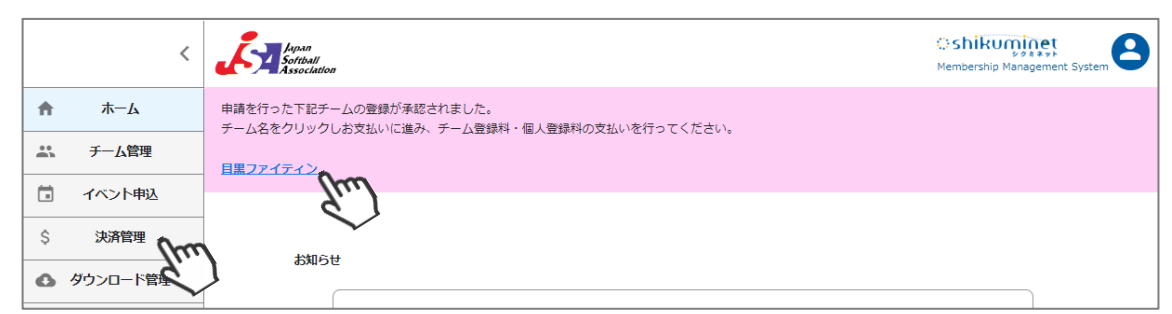

②チーム登録料・個人登録料が表示されます。

支払いをする明細の選択に∨を入れ、「選択に対する操作」プルダウンメニューの「支払いに進む」 を選択し、「実行」をクリックしてください。

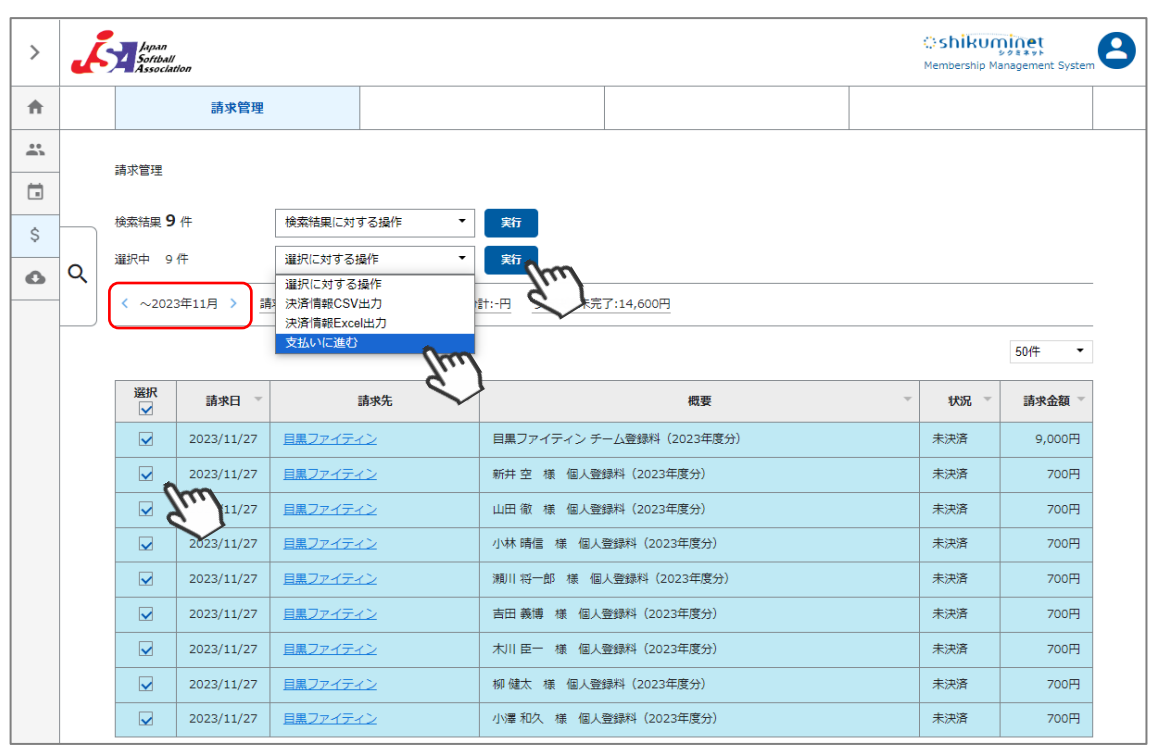

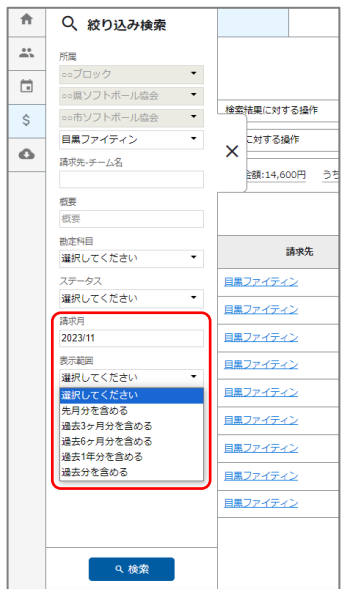

#### ◆当月以前に生成された請求明細を支払う場合◆

請求管理、左上に請求の対象月が表示されます。 左上 対象月の「< >」で、請求月の表示変更可能です。

絞り込み検索で、表示範囲を「過去分を含める」で検索 →前月以前のお支払い明細が表示されます。

月をまたいだ請求明細も、まとめてお支払が可能です。

## 7. 登録料支払い手順

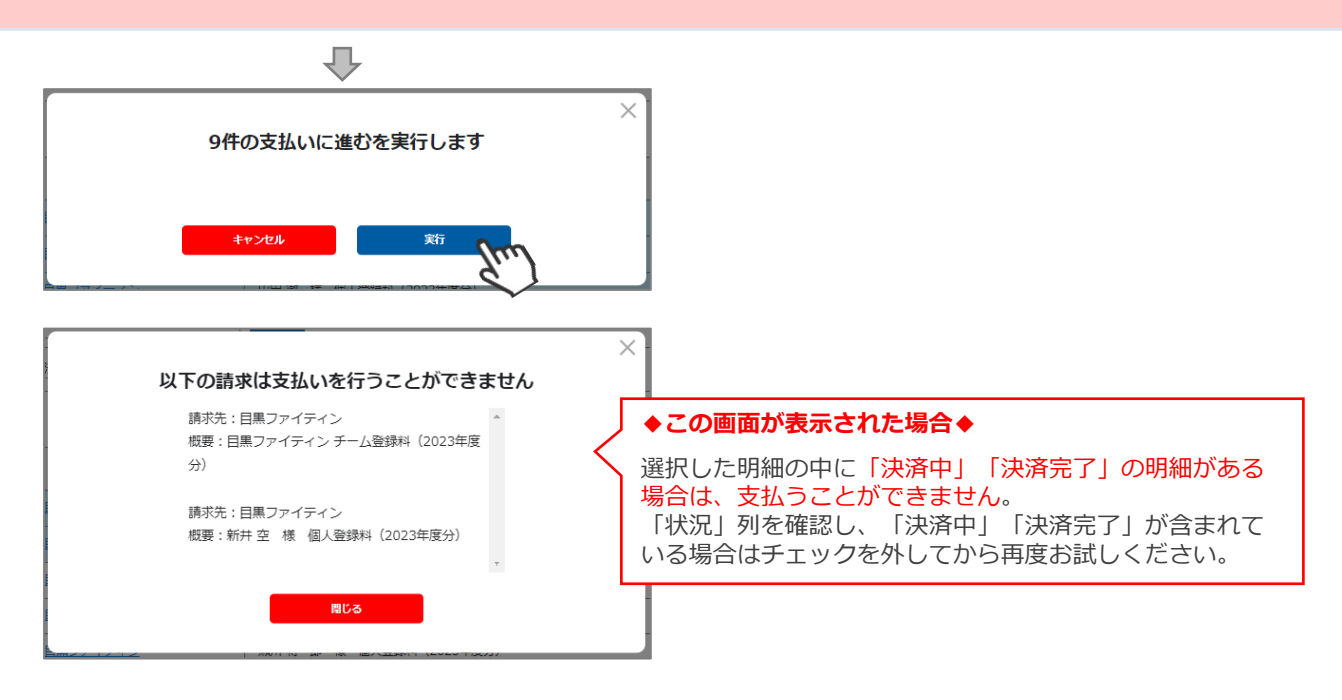

③決済額が表示されます。内容を確認し、決済方法を選択して「次へ」をクリックしてください。

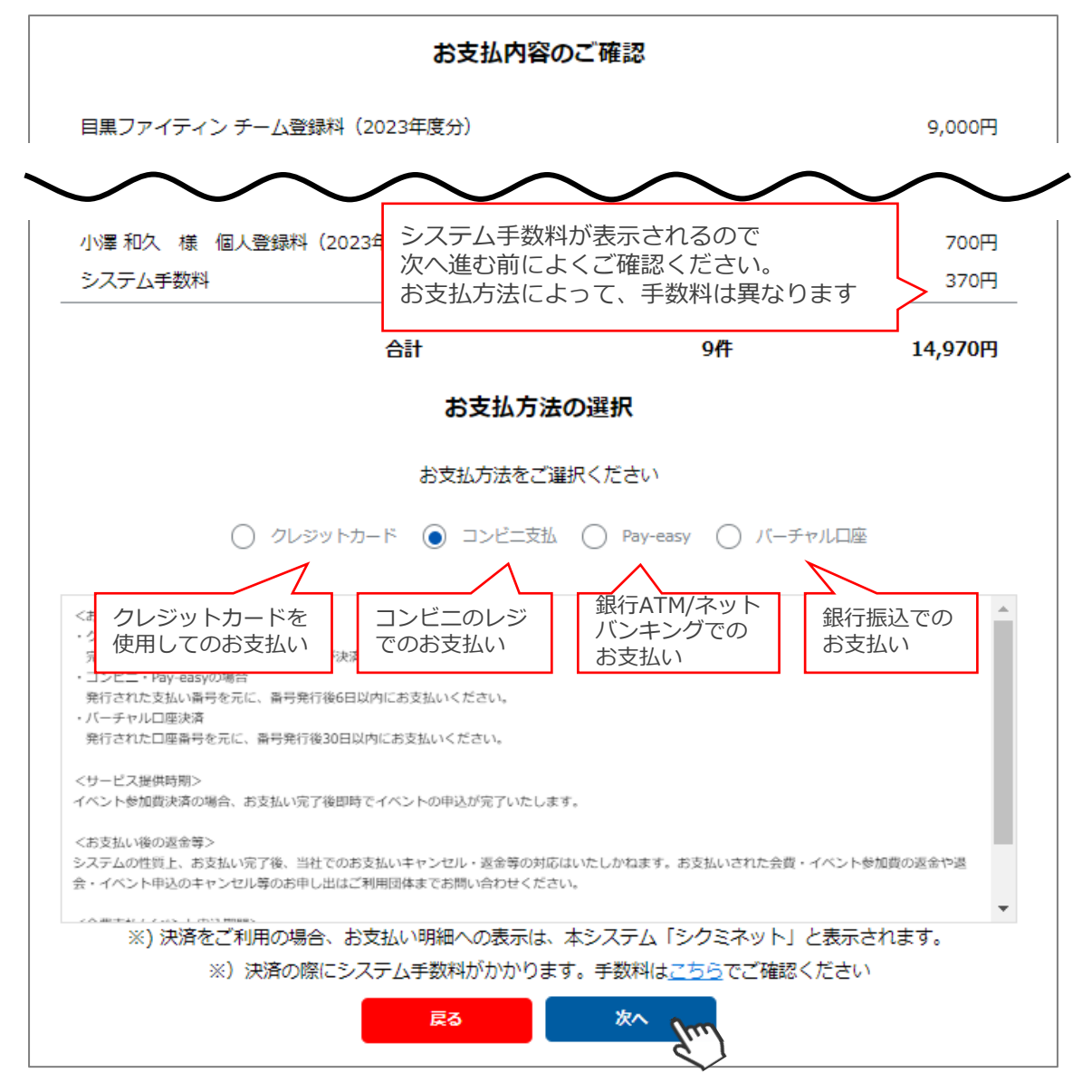

## 7. 登録料支払い手順

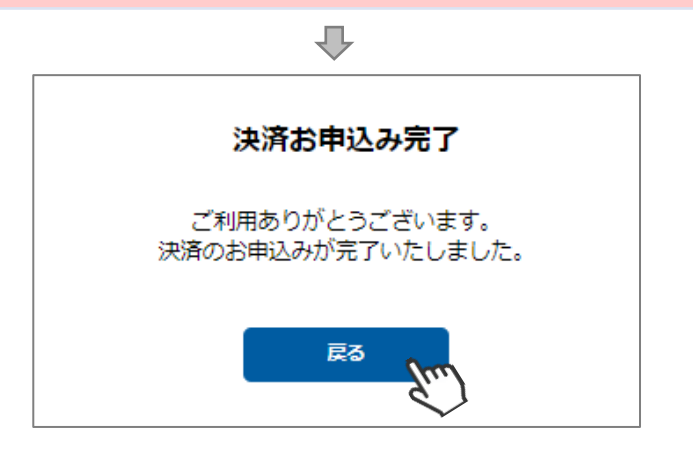

選択した方法でお支払いが完了したら、正式にチーム登録が完了です。

### 【お支払い方法に関するご案内】

#### ■クレジットカード決済の場合

画面上でクレジットカード情報を入力し、そのまま最後まで進んでください。 決済完了画面が表示されたら、お支払い完了です。 (クレジットカードの名義人は、担当者名と異なっていてもお支払可能です)

#### ■コンビニ決済の場合

画面上に表示される入力項目を全て入力して最後まで進んでください。 「お客様番号」「確認番号」「支払い期限」と「支払い手順」が発行されますので、 内容に従ってコンビニでお支払いください。 (お支払いに必要な情報及び手順は、メールでも届きます)

#### ■ Pay-easy(ペイジー)決済の場合

画面上に表示される入力項目を全て入力して最後まで進んでください。 「収納機関番号」「お客様番号」「確認番号」と「支払い手順」が発行されますので、 内容に従ってATMもしくはネットバンキングでお支払いください。 (お支払いに必要な情報及び手順は、メールでも届きます)

#### ■バーチャルロ座決済の場合

振込先の口座情報が表示されます。指定された口座にお振込みください。 (バーチャルロ座決済の場合、振込先は毎回変わります) ※お支払金額+システム手数料の、合計金額をお振込みください。 振込金額に不足があると「決済中」ステータスのまま、決済が完了しません。

また、バーチャルロ座決済のご利用は1回10,001円以上の決済の場合にご利用可能です。 1度バーチャルロ座決済を選択したら、30日間変更ができませんのでご注意ください。

お支払操作の途中でブラウザバックなどの操作やエラーが表示された場合、 一定期間(約15分)操作が出来なくなります。 **15分経過した後に改めてお試しください。** 

### 8. チーム承認後の選手の追加登録

#### ①画面左のメニュー内「チーム管理」をクリックしてください。

| Ħ   | ホーム      |      |               |
|-----|----------|------|---------------|
| ••• | チーム管理(加) | お知らせ |               |
| Ē.  | イベント申込   |      | 2023年度 チーム登録( |

#### ②作成したチームの情報が表示されます。該当のチームをクリックしてください。

| チーム管理   |                 |           |    |     |     |       |
|---------|-----------------|-----------|----|-----|-----|-------|
| 1 件     | 検索結果に対する操作 マ 実行 |           |    |     |     |       |
| 選択中 0件  | 選択に対する操作 マ 実行   |           |    |     |     |       |
|         |                 |           |    |     |     | 50件 🔻 |
| 選択<br>□ | チーム名称           | 種別        | 総数 | 登録済 | 未払い | 未承認   |
| 2024    | 目黒ファイテン 分析 登録完了 | 壮年チーム(男子) | 1  | 1   | 0   | 0     |

#### ③画面右上の「選手追加」をクリックしてください。

| 戻る           |         |           |          |           | æ        | <sup>¥®</sup> |
|--------------|---------|-----------|----------|-----------|----------|---------------|
| 都道府県協会       | ○○県ソフトボ | -ル協会 ▼    | 総合ステータス  | 登録完了      | 0        |               |
| 地域協会         | ○○市ソフトボ | ール協会・     | チームステータス | 承認済み      | 0        |               |
| チーム名         | 目黒ファイテ  | >         | 種別       | 壮年チーム(男子) | •        |               |
| チーム名(カナ)     | メグロファイ  | テン        |          |           |          |               |
|              |         |           |          |           |          |               |
| 2024年度 チーム基ス | 「青報     | 監督・コーチ・選手 | 登録・承     | 認情報       | 大会参加履歴情報 |               |

## ④選手情報入力フォームが表示されるので、各項目に正しい情報を入力してください。 入力が完了したら、「保存」をクリックしてください。

| ※氏名、生年月日、 | 性別は登録       | 後変更出来ません。お間違えの                     | 監督・コ-<br>選択してく | -チ・主将・〕<br>ください  | 選手から  |          |
|-----------|-------------|------------------------------------|----------------|------------------|-------|----------|
| ナーム名      |             |                                    |                | 1973 art 446 754 |       |          |
| 豆球力架      | _           | 選手                                 | -              |                  | 監督・コー | チが選手と兼務の |
| ユニフォームNo. | 188A        | 12                                 |                |                  | チェックを | 入れてください  |
| 氏名(漢字)    | 必須          | 新井                                 |                | 陸                |       |          |
| 氏名(カナ)    | 18          | アライ                                |                | リク               |       |          |
| 生年月日      | 必須          | 2000/10/10                         |                |                  |       |          |
| 性別        | 168A        | <ul> <li>勇性</li> <li>女性</li> </ul> |                |                  |       |          |
| 郵便番号      | 88 <b>7</b> | 1530064                            |                |                  |       |          |
| 都道府県/市区町村 | 8           | 東京都                                | •              | 目黒区              |       |          |

### 8. チーム承認後の選手の追加登録

⑤確認画面が表示されるので、保存する場合は「はい」をクリックしてください。

※「キャンセル」クリックで訂正が可能です。

特に「氏名(漢字)」「氏名(カナ)」「生年月日」「性別」は間違いがないかよくご確認ください。

| 下記内容        | 下記内容で登録します。よろしいですか? |  |  |  |  |  |
|-------------|---------------------|--|--|--|--|--|
| 登録分類        | 選手                  |  |  |  |  |  |
| ユニフォームNo.   | 05                  |  |  |  |  |  |
| 氏名(漢字)      | 田中 太郎               |  |  |  |  |  |
| 氏名(カナ)      | タナカ タロウ             |  |  |  |  |  |
| 生年月日        | 1980/1/1            |  |  |  |  |  |
| 性別          | 男性                  |  |  |  |  |  |
| 郵便番号        | 123-4567            |  |  |  |  |  |
| 都道府県        | 東京都                 |  |  |  |  |  |
| 市区町村        | ○ <b>○</b> 市        |  |  |  |  |  |
| 番地          | ○○町1-2-3            |  |  |  |  |  |
| 建物名         |                     |  |  |  |  |  |
| 勤務先(職業)・学校名 | ○○中学校               |  |  |  |  |  |
| 指導者資格登録番号   | 123456789           |  |  |  |  |  |
| 状態          | 未申請                 |  |  |  |  |  |
|             |                     |  |  |  |  |  |
|             |                     |  |  |  |  |  |
|             |                     |  |  |  |  |  |

⑥追加登録する選手の登録が完了したら、画面左上の「選手追加申請」をクリックしてください。
 最終確認画面が表示されるので、問題なければ「はい」をクリックしてください。
 ※チーム登録申請後、都道府県協会での承認が実施されると、入力された情報の変更はできません。
 よく確認してから保存・申請を行ってください。

| - <u>ム管理</u> > 編集<br>戻る<br>「田中 太郎」を作成しました | 選手追加申討<br> | m                            |        | 選手<br>が1<br>「ヲ | F追加後に申請<br>名でもいる場合<br>F申請」となり | が完了していない選手<br>合、総合ステータスは<br>ます |
|-------------------------------------------|------------|------------------------------|--------|----------------|-------------------------------|--------------------------------|
| 都道府県協会                                    | ○○県ソフトオ    | 一儿協会                         | ▼ 総合:  | マテータス          | 未申請                           | 0                              |
| 地域協会                                      | ○○市ソフトオ    | 一儿協会                         |        | <u>↓</u> ステータス | 承認済み                          | 0                              |
| チーム名                                      | 目黒ファイテ     | >                            | 種別     |                | 壮年チーム(男子)                     | •                              |
| チーム名(カナ)                                  | メグロファイ     | テン                           |        |                |                               |                                |
| 2024年度 チーム基ス                              | <b>达情報</b> | 監督・コーチ・選手<br>PRIZン/MICT/West | ·      | 登録・承認          | 青報                            | 大会参加履歴情報                       |
|                                           |            | ₽₽<br>₽                      | 請を行います | すか?            | ×<br>報道                       |                                |

ここまでの手順で、選手の追加申請は終了です。 所属している地域協会→都道府県協会にて、申請内容の確認及び承認が行われます。

**登録が認められた場合、承認完了メールが届きます。**承認されるまでしばらくお待ちください。 ※チーム管理>登録・承認情報タブにて、現在の状況をご確認いただけます。

**承認完了後、個人登録料のお支払い**に進めるようになります。 (承認されるまでお支払いはできません)

差戻のメールが届いた場合は、差戻理由を確認し、チーム管理から該当チームを選択し、 必要箇所を修正のうえ、再度「申請」を行ってください。

### 8. チーム承認後の選手の追加登録

### 補足情報

承認状況を確認する場合は、「チーム管理」→「該当チームをクリック」→「登録・承認情報」タブを クリックすることで、確認可能です。

| 都道府県協会                                                                          | ○○県ソフトボ                      | 一儿協会                                                                                | •                         | 総合ステータス           | 承認済み                                                                              | 0                                                                                                   |
|---------------------------------------------------------------------------------|------------------------------|-------------------------------------------------------------------------------------|---------------------------|-------------------|-----------------------------------------------------------------------------------|----------------------------------------------------------------------------------------------------|
| 地域協会                                                                            | ○○市ソフトボ                      | ール協会                                                                                | •                         | チームステータス          | 承認済み                                                                              | 0                                                                                                   |
| チーム名                                                                            | 目黒ファイテ                       | ァイテン                                                                                |                           | 種別                | 壮年チーム(男子)                                                                         |                                                                                                    |
| チーム名(カナ)                                                                        | メグロファイ                       | テン                                                                                  |                           |                   |                                                                                   |                                                                                                    |
| 2024年度 チーム基本情                                                                   | 報                            | 監督・コーチ・選手                                                                           | 1                         | 登録・遅              | 、認情報                                                                              | 大会参加履歴情                                                                                             |
|                                                                                 |                              |                                                                                     |                           |                   | 1                                                                                 |                                                                                                    |
|                                                                                 |                              |                                                                                     |                           |                   |                                                                                   |                                                                                                    |
| 申請日                                                                             |                              | 2024/12/19                                                                          |                           |                   |                                                                                   |                                                                                                    |
| 申請日<br>新規登録完了日                                                                  |                              | 2024/12/19<br>2024/12/19                                                            |                           |                   |                                                                                   |                                                                                                    |
| 申請日<br>新規登録完了日<br>最終更新日時                                                        | 地<br>ス                       | 2024/12/19<br>2024/12/19<br>2域協会・都道府県協会<br>ステータスが「承認済み                              | k 管理<br>ォ」とな              | 者にて、チー<br>より、登録料( | ・ム登録が承認<br>の決済が可能と                                                                | されている状態で<br>となります                                                                                   |
| 申請日<br>新規登録完了日<br>最終更新日時<br><b>承認履歴</b>                                         | 地<br>ス                       | 2024/12/19<br>2024/12/19<br>1域協会・都道府県協会<br>ステータスが「承認済み                              | ≿ 管理<br>≁」とな              | 者にて、チー<br>なり、登録料( | ・ム登録が承認<br>の決済が可能と                                                                | されている状態で<br>となります                                                                                   |
| 申請日<br>新規登錄完了日<br>最終更新日時<br>承認履歴<br>更新日時                                        | ザス                           | 2024/12/19<br>2024/12/19<br>2域協会・都道府県協会<br>ステータスが「承認済み<br>概要                        | ≳ 管理 <sup>;</sup><br>⊁」とな | 者にて、チー<br>より、登録料( | - ム登録が承認<br>の決済が可能と<br>*2#                                                        | されている状態で<br>となります                                                                                   |
| 申請日<br>新規整錄完了日<br>最終更新日時<br>承認問歴<br>2024/12/19 13:22                            | 世<br>ス<br>5 チーム新規            | 2024/12/19<br>2024/12/19<br>20域協会・都道府県協会<br>ステータスが「承認済み<br>概要                       | * 管理:<br>*」とな             | 者にて、チー<br>なり、登録料( | - ム登録が承認<br>の決済が可能と<br><sup>承認者</sup><br><sup>新道病県協会 管理者</sup>                    | されている状態で<br>となります<br><u> <u> </u> <u> </u> <u> </u><br/><u> </u><br/><u> </u><br/><u> </u><br/></u> |
| 申请日<br>新規登録完了日<br>最終更新日時<br><b>承認限歴</b><br>2024/12/19 13:23<br>2024/12/19 13:23 | 世<br>ス<br>5 チーム新規<br>3 チーム新規 | 2024/12/19<br>2024/12/19<br>20域協会・都道府県協会<br>ステータスが「承認済み<br>概要<br>1850年88<br>1850年88 | * 管理<br>*」とな              | 者にて、チー<br>なり、登録料( | ム登録が承認<br>の決済が可能と<br><u>Rig</u> 者<br><sup>都道府県協会 管理者</sup><br><sup>地域協会 管理者</sup> | されている状態で<br>となります<br>のORYフトボール協会<br>OORYフトボール協会                                                     |

【申請後に差し戻しが発生した場合】 チーム管理にログインすると、ホーム画面にメッセージが表示されます。 チーム名をクリック→「監督・コーチ・選手」タブより該当選手をクリックし、「編集」→「保存」し、 再度「選手追加申請」を行ってください。

※「登録・承認情報」タブにて、差戻した団体名・差戻理由もご確認いただけます。

| > | Lyon<br>Solibuli<br>Association                                   | Shikuminet<br>Membership Management System |
|---|-------------------------------------------------------------------|--------------------------------------------|
| A | 申請を行った下記チームの登録が差戻されました。<br>チーム名をクリックし、必要に応じて該当箇所を修正し、再申請を行ってください。 |                                            |
|   |                                                                   |                                            |
|   | 差戻理由:入力内容の「「一般先の情報を入力してください                                       |                                            |
| Ś | $\sim$                                                            |                                            |

### 9. チーム情報の確認

|   | チーム管理  | ā       | イベント管理 | \$ | 決済管理 |  |
|---|--------|---------|--------|----|------|--|
| 0 | おしらせ管理 | $\odot$ | 承認管理   | A  | 団体管理 |  |

#### ②詳細を確認したいチームをクリックしてください。

| <b>1</b> 件<br>選択中 0 | 件    | 検索結果に対する操作     実行       選択に対する操作     実行 |           |    |     |     | 50件 • |
|---------------------|------|-----------------------------------------|-----------|----|-----|-----|-------|
| 選択                  | 登録年度 | チーム名称                                   | 種別        | 総数 | 登録済 | 未払い | 未承認   |
|                     | 2024 | 目黒ファイテン 登録完了                            | 壮年チーム(男子) | 1  | 1   | 0   | 0     |
|                     |      |                                         | Su.)      |    |     |     |       |

#### 【チーム基本情報】タブ

「所在地」「代表者」「連絡責任者」「連絡先」「スコアラー」の確認が可能です。

| 編集                            |                               |          |           |          |
|-------------------------------|-------------------------------|----------|-----------|----------|
| 都道府県協会 00県ソ                   | フトボール協会                       | 総合ステータス  | 登録完了      | 0        |
| 地域協会 のの市ソ                     | フトボール協会                       | チームステータス | 承認済み      | 0        |
| チーム名 目黒フ                      | アイテン                          | 種別       | 壮年チーム(男子) | •        |
| チーム名(カナ) メグロ                  | ファイテン                         |          |           |          |
|                               |                               |          |           |          |
| 2024年度 チーム基本情報                | 監督・コーチ・選手                     | 登録・承     | 認情報       | 大会参加履歴情報 |
|                               |                               |          |           |          |
| チーム所在地 郵便番号                   |                               |          |           |          |
| 都道府県/市区町村                     |                               | •        |           |          |
| 番地                            |                               |          |           |          |
| 建物名                           |                               |          |           |          |
| ナーム代表百                        | ■ 理船費仕者と同じ                    | 一一       |           |          |
| 氏石(漢子)                        | 中山                            |          |           |          |
| 山口(刀7)<br><b>油放きに考</b> 丘仑(港ウ) | 中田                            | マロウ      |           |          |
| E和目111 氏石(法子)                 | 中山                            |          |           |          |
| (1)())                        | 090-0000-0000                 | 000      |           |          |
| メールアドレス                       | mivashita@shukuminet.com      |          |           |          |
| チーム連絡先 郵便番号                   | ing donied gonal damine a com |          |           |          |
| 都道府県/市区町村                     |                               | •        |           |          |
| 番地                            |                               |          |           |          |
| 建物名                           |                               |          |           |          |
| スコアラー① 氏名(澤字)                 |                               |          |           |          |
| スコアラー② 氏名(漢字)                 |                               |          |           |          |
|                               |                               |          |           |          |

 <sup>「</sup>チーム管理」をクリックしてください。

## 9. チーム情報の確認

#### 【監督・コーチ・選手】タブ

各個人の登録状態を確認可能です。個人名クリックで詳細情報の確認が可能です。

| N道府県協会<br>D域協会                                  | oo県)                            | ソフトボー,<br>ソフトボー,                 | レ協会<br>                                        | •                                                         | 示認済み 登録済になってい             | いない個人がいる    | 場合、                    |
|-------------------------------------------------|---------------------------------|----------------------------------|------------------------------------------------|-----------------------------------------------------------|---------------------------|-------------|------------------------|
| ——————————————————————————————————————          | ABC                             | F-L                              |                                                |                                                           | 「!」がタブに剥                  | 表示されます      | •                      |
| 202<br>登録人数 監督                                  | 3年度 チー                          | ・ム基本情報<br>1名 コ・                  | -チ 1名 選手                                       | 監督・コーラ<br>= 4名 総数                                         | チ・選手 !<br>6名 未登録人数        | 登録 ·<br>4 名 | 承認情報                   |
| 登録分:<br>(O=兼運                                   | 類<br> 手)                        | UN                               | 選手氏名                                           | 勤務先(職業)<br>学校名                                            | 生年月日                      | 指導者資格番号     | 状態                     |
| 監督                                              | 0                               | 30                               | 田中 太郎                                          | ABC株式会社                                                   | 1950年1月1日                 | 1234567     | 登録済                    |
| コーチ                                             |                                 | 10                               | 新藤 良太                                          |                                                           | 1954年6月6日                 |             | 未払い                    |
| 選手                                              |                                 | 01                               | 佐藤 はじめ                                         |                                                           | 1960年6月6日                 |             | 登録済(免除)                |
| 選     未申       選     申請       選     未払       登録 | 請 → イ<br>中 → う<br>済 → イ<br>済(免略 | 作成し<br>管理者<br>承認後<br>個人登<br>余) → | て申請してい<br>の承認待ち状<br>、個人登録料<br>録料の支払い<br>重複登録によ | ない状態<br>態( <b>追加含む</b> )<br>が未決済の状態<br>が完了した状態<br>り登録料の支持 | <br>態<br>払いが免除され <i>1</i> | こ状態         | 申請中       未申請       差戻 |

#### 【登録・承認情報】タブ

Г

申請・承認履歴の確認が可能です。(詳細はP15参照)

|                                                                                                    | ○○県ソフトフ                                                                               | 1 V 100 an                                                                                         |              | 1 444 107                                                                     |                                                                                                    |
|----------------------------------------------------------------------------------------------------|---------------------------------------------------------------------------------------|----------------------------------------------------------------------------------------------------|--------------|-------------------------------------------------------------------------------|----------------------------------------------------------------------------------------------------|
| 地域協会                                                                                                    | ○○市ソフトオ                                                                               | 「一ル協会・                                                                                             | チームステータス     | 申請済み                                                                          | 0                                                                                                   |
| チーム名                                                                                                    | テストE                                                                                  |                                                                                                    | 種別           | クラブチーム (男子)                                                                   | •                                                                                                   |
| チーム名(カナ)                                                                                                    |                                                                                       |                                                                                                    |              |                                                                               |                                                                                                    |
| 2023年度 チーム基本情                                                                                                    | 報                                                                                     | 監督・コーチ・選手                                                                                          | 登録・済         | 和認情報                                                                          | 大会参加履歴情報                                                                                            |
| 申請日                                                                                                    |                                                                                       | 2023/11/22                                                                                         |              | (pur)                                                                         |                                                                                                    |
| 新規登録完了日                                                                                                    |                                                                                       |                                                                                                    |              |                                                                               |                                                                                                    |
|                                                                                                    |                                                                                       |                                                                                                    |              |                                                                               |                                                                                                    |
| 最終更新日時                                                                                                    |                                                                                       | 2024/09/26 20:17:58                                                                                | 「概要」欄の       | の処理を実施した                                                                      | き管理者                                                                                                |
| 最終更新日時<br><b>承認履歴</b>                                                                                                    |                                                                                       | 2024/09/26 20:17:58                                                                                | 「概要」欄のの名前と団体 | )処理を実施した<br>本名が表示されま                                                          | た管理者<br>ます                                                                                          |
| <sup>黑終更新日時</sup><br>承認履歴<br>更新日時                                                                                                    |                                                                                       | 2024/09/26 20:17:58<br>                                                                            | 「概要」欄のの名前と団体 | D処理を実施した<br>本名が表示されま                                                          | ご管理者<br>ます<br>                                                                                      |
| 最終更新日時<br>承認随歴<br>更新日時<br>2023/11/22 13:41                                                                                                    | レ チーム新                                                                                | 2024/09/26 20:17:58<br>概要<br>現登録申請                                                                 | 「概要」欄のの名前と団体 | D処理を実施した<br>な名が表示されま<br>* <sup>28者</sup>                                      | ご管理者<br>ます<br>回#4<br>-                                                                              |
| ■終更新日時<br>承認履歴<br>2023/11/22 13:41<br>2023/11/15 12:0€                                                                                                    | L チーム新<br>5 チーム新                                                                      | 2024/09/26 20:17:58<br>概要<br>現登録申請<br>現登録差戻:入力内容の不備:まだ不備があります                                      | 「概要」欄のの名前と団体 | D処理を実施した<br>な名が表示されま                                                          | こ管理者<br>ます<br><br><br>                                                                              |
| ■終更新日時<br>承認随歴<br>2023/11/22 13:41<br>2023/11/15 12:06<br>2023/11/15 12:05                                                                                                    | L チーム新<br>5 チーム新<br>5 チーム新                                                            | 2024/09/26 20:17:58<br>概要<br>現登録申請<br>現登録差戻:入力内容の不備:まだ不備があります<br>現登録申請                             | 「概要」欄のの名前と団体 | D処理を実施した<br>名が表示されま<br><sup>永認者</sup><br><sup>地域協会 管理者</sup>                  | ご管理者<br>ます<br>-<br>-<br>-<br>-<br>-<br>-<br>-<br>-                                                  |
| ■終更新日時           承認確歴           2023/11/22 13:41           2023/11/15 12:06           2023/11/15 12:05           2023/11/15 12:05                                                                                                    | <ol> <li>チーム新;</li> <li>チーム新;</li> <li>チーム新;</li> <li>チーム新;</li> <li>チーム新;</li> </ol> | 2024/09/26 20:17:58<br>概要<br>見登録申請<br>見登録申請<br>見登録申請<br>見登録申請<br>見登録申請<br>見登録申請                    | 「概要」欄のの名前と団体 | 20<br>処理を実施した<br>名が表示されま<br><sup> 永認者</sup><br>・<br>地域協会 管理者<br>・<br>地域協会 管理者 | ご管理者<br>ます 回体名 <p< td=""></p<>                                                                      |
| ■純更新日時           承認障歴               2023/11/22         13:41           2023/11/15         12:06           2023/11/15         12:06           2023/11/15         12:05           2023/11/06         15:41           2023/11/06         15:41 | ・     チーム新       5     チーム新       5     チーム新       1     チーム新       1     チーム新        | 2024/09/26 20:17:58<br>概要<br>規登録申請<br>規登録差戻:入力内容の不備:まだ不備があります<br>規登録差戻:入力内容の不備:●●●●(差戻理由)<br>規登録申請 | 「概要」欄のの名前と団体 | 20処理を実施した<br>本認者<br>・<br>・<br>地域協会 管理者<br>・<br>地域協会 管理者<br>・<br>・             | ご管理者<br>す<br>・<br>・<br>・<br>・<br>・<br>・<br>・<br>・<br>・<br>・<br>・<br>・<br>・<br>・<br>・<br>・<br>・<br>・ |

### 10. チーム情報Excel出力

①「チーム管理」メニューに進み、上段のプルダウンメニューで「チーム情報Excel出力」を選択し 「実行」をクリックしてください。

検索結果に対する操作 → 検索でヒットしている全チームを出力する場合 選択に対する操作 → 選択欄にチェックを入れたチームのみを出力する場合

| <b>17</b> 件 |      | 検索結果に対する操作   | 実行     |             |    |     |     |       |
|-------------|------|--------------|--------|-------------|----|-----|-----|-------|
| 選択中 0       | 件    | 選択に対する操作     | 彩行 0   |             |    |     |     |       |
|             |      | 選択に対する操作     | - Su.) |             |    |     |     | 50件 🔻 |
| 252+17      |      | チーム情報Excel出力 | $\sim$ |             |    |     |     |       |
|             | 登録年度 | 選手情報Excel出力  |        | 種別          | 総数 | 登録済 | 未払い | 未承認   |
|             | 2024 | テスト●●●       | 未申請    | 実業団チーム(男子)  | 1  | 0   | 0   | 1     |
|             | 2024 | 目黒ファイテン      | 登録完了   | 壮年チーム(男子)   | 1  | 1   | 0   | 0     |
| Ľ,          | 024  | 宇部ファイターズ     | 申請済み   | 一般男子チーム(男子) | 4  | 0   | 0   | 4     |
|             | 2024 | 宮下テストチーム     | 登録完了   | シニアチーム(男子)  | 4  | 4   | 0   | 0     |
|             | 2024 | 県北ソフトボールチーム  | 未申請    | 一般男子チーム(男子) | 2  | 1   | 0   | 1     |
|             |      | <u> </u>     |        |             |    |     |     |       |

小

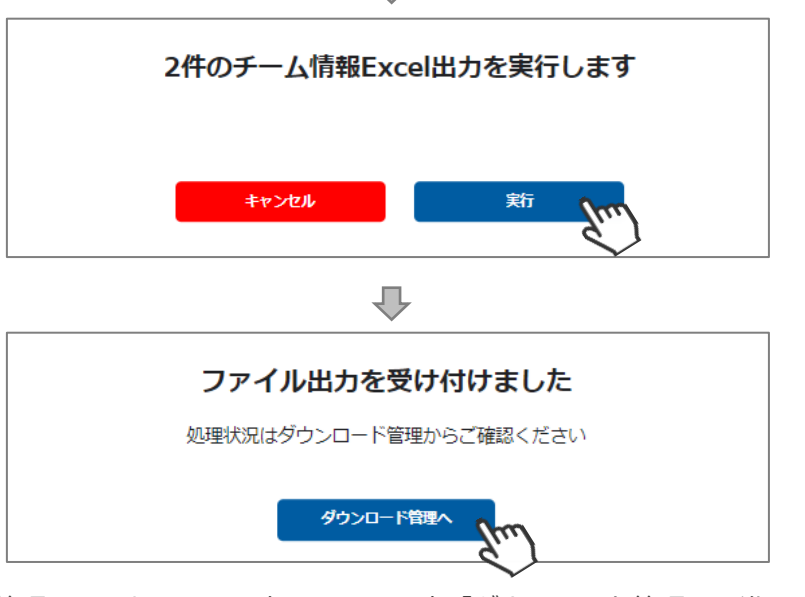

②「ダウンロード管理へ」または、画面左のメニュー内「ダウンロード管理」に進んでください。 出力した行の「↓」アイコンをクリックすると、Excelデータを開くことができます。

※対象のチーム数が多い場合、<mark>ダウンロード完了まで10分以上かかるケースもあります。</mark>

※「状況」が「書出中」の場合は、時間をおいてから「更新」ボタンをクリックしてください。 システムでの書き出しが完了すると、状況が「書出完了」に更新され、「↓」アイコンが表示されます。 ※他の管理者がダウンロードしたファイルは開けません。

| ★ ホーム      | ダウンロード管理                        |       |                          |                     |      |          |
|------------|---------------------------------|-------|--------------------------|---------------------|------|----------|
| 🚉 チーム管理    | ガウトロード修理                        |       |                          |                     |      |          |
| 🗍 大会申込     | 最新履歴 4 件                        |       |                          |                     |      | チナ更新     |
| \$ 決済管理    |                                 |       |                          |                     |      |          |
| ▲ ダウンロード管理 | ファイル名                           | 形式    | 管理者                      | 操作日時                | 状況   | ダウンロード   |
|            | players_20241219_222953.xlsx    | Excel | miyashita@shukuminet.com | 2024/12/19 22:29:53 | 書出完了 | *<br>•   |
|            | teams_info_20241219_222947.xlsx | Excel | miyashita@shukuminet.com | 2024/12/19 22:29:47 | 書出中  | - Yeu)   |
|            | players_20241219_222943.xlsx    | Excel | miyashita@shukuminet.com | 2024/12/19 22:29:43 | 書出完了 | <u>*</u> |
|            | teams_info_20241219_222938.xlsx | Excel | miyashita@shukuminet.com | 2024/12/19 22:29:38 | 書出中  | -        |

### **10. チーム情報Excel出力**

### 補足情報

- チーム情報は下記フォーマットで出力されます。
- ・チームに紐づく監督・コーチ・選手の情報がすべて出力されます。
- ・Excelは、シート毎に各チームの情報が表示されます。
- ・Excel 1ファイルあたり最大100チーム(100シート)の情報が出力可能です。101チーム以上出力した場合、 100チーム(100シート)毎に、Excelファイルが分かれて作成されます。

|    |            |          |                |            |              |            |                                         |            |             |       |                            |          | team  | s_info | _2023: | 1130_1   | 131204 | .xlsx ·  | - Exce    |     |      |      |          |         |          | ታብን            | バン              | Ŧ           |       |     |      |        |
|----|------------|----------|----------------|------------|--------------|------------|-----------------------------------------|------------|-------------|-------|----------------------------|----------|-------|--------|--------|----------|--------|----------|-----------|-----|------|------|----------|---------|----------|----------------|-----------------|-------------|-------|-----|------|--------|
| ファ | 化          | ホーム      | . 1            | 承          |              | シレイアさ      | 小                                       | 数式         | データ         | 老     | 閲                          | 表示       | NI    | プ      | Q 佢    | ほします     | すか     |          |           |     |      |      |          |         |          |                |                 |             |       |     |      | $\Box$ |
| н  | <u>ج</u> ، | <u>.</u> | - <u>&amp;</u> | ~ A        | ~ <b>T</b>   | × 11       | •                                       | X          | 6           | h fx  | ab                         | <u>1</u> | •     | ÷      |        |          |        |          |           |     |      |      |          |         |          |                |                 |             |       |     |      |        |
| _  |            |          |                |            |              |            |                                         | <b>—</b>   |             | U. J. | -uc                        |          | -     |        |        |          |        |          |           |     |      |      |          |         |          |                |                 |             |       |     |      |        |
| A1 |            | Ŧ        |                | ×          | $\checkmark$ | $f_X$      |                                         |            |             |       |                            |          |       |        |        |          |        |          |           |     |      |      |          |         |          |                |                 |             |       |     |      | ٣      |
|    | А          | В        | С              | D          | Ε            | F          | G                                       | н          | 1           | J     | K                          | L        | М     | N      | 0      | Ρ        | Q      | R        | S         | Т   | U    | ۷    | W        | x       | Y        | Ζ              | AA              | AB          | AC    | AD  | AE   | A      |
| 1  |            |          |                |            |              |            |                                         |            |             |       |                            |          |       |        |        |          |        |          |           |     |      |      |          |         |          | 出力             | B               | 2023        | 3/11/ | /30 |      |        |
| 2  |            |          |                |            |              |            |                                         |            |             |       |                            |          |       |        |        |          |        |          |           |     |      |      |          |         | ~ ~      |                |                 |             | _     |     |      |        |
| 3  | 目黒         | 17       | ァイ             | ティ         | ン            |            |                                         |            |             |       |                            |          |       |        |        |          |        |          |           | 有   | いたけ  | 県協会  | Ā        |         | 00       | 県ソ<br><u>-</u> | ノトオ             | マール協        | 会     |     |      | -      |
| 4  | 徰          | 91       | <b>b</b> =     |            | -1 (         |            |                                         |            |             |       |                            |          |       |        |        |          |        |          |           |     | 地域   | 肠云   |          |         | 00       | 201            | ノ 下 功<br>D2 /11 | 、一ル協<br>/27 | 五     |     |      | -      |
| 5  | 俚          | נימ      | 27             | 7+-        | -4 (         | 男子)        |                                         |            |             |       |                            |          |       |        |        |          |        |          |           |     | 小下   | 60   |          |         |          | 202            | 23/11,          | 21          |       |     |      |        |
| 7  |            |          |                |            | 153          | 30064      |                                         |            |             |       |                            |          |       |        |        |          |        |          |           |     |      |      |          |         | /2       | ++             | <i>1</i> ∓ ⊓    | <u>н</u>    |       |     |      | -      |
| 8  | チー         | ム所       | 在地             | 古さ         | 新日           | 里区 -       | 下日里                                     | 2-19-      | 6 F &       | エビル   | 3階-2                       | ,        |       |        |        |          |        |          |           | チー  | ム代表  | 表者   |          |         |          | 田山             | 一郎              | /           |       |     |      | -      |
| 9  |            |          |                | ~~         |              | <u>一</u> 々 | + + + + + + + + + + + + + + + + + + + + | 170        | 1 년         |       | ora z                      |          |       |        |        |          |        |          |           |     |      |      |          |         |          |                | 244             |             |       |     |      |        |
| 10 |            |          |                | -          |              |            | 田中                                      | 一郎         |             |       |                            | 1        |       |        | 03000  | 00000    | 0      |          |           |     |      | supp | oort3@   | 2shiku  | minet    | .jp            |                 |             |       |     |      |        |
| 11 | 連          | 格責任      | 者              |            |              |            |                                         |            |             |       |                            | -        |       |        |        |          |        |          |           |     |      |      |          |         |          |                |                 |             |       |     |      |        |
| 12 |            |          |                |            |              |            |                                         |            |             |       |                            |          |       |        |        |          |        |          |           |     |      |      |          |         |          |                |                 |             |       |     |      |        |
| 13 | 7 7        | 73.      |                |            |              | Æ          | = 藤 十                                   | άΩ.        |             |       | 7 -                        | - 7 -    |       |        |        |          |        |          |           |     | 7 7  | 75   | _@       |         |          |                |                 |             |       |     |      |        |
| 14 |            |          | •              |            |              | r-         |                                         | 44         |             |       | ^-                         |          |       |        |        |          |        |          |           |     |      |      |          |         |          |                |                 |             |       |     |      | _      |
| 15 | -          |          | W. has         |            | -            |            |                                         |            |             |       | 100                        | _        | 6     |        | A45 1  |          |        | 6        |           |     |      |      |          |         |          |                |                 |             |       |     |      | -      |
| 16 | 登録         | 人数       | 監督             | 1          | 名            |            | 3-7                                     | + 2        | 2名          |       | 選手                         | 7        | 名     |        | 総人     | 数<br>    | 10     | 名 -      | *1 -7/7 / | (   | (1)  |      | -        | 110.000 | ty see 1 |                |                 |             |       |     |      |        |
| 17 | 登録         | ≚分       | No             |            | ±            | 大名         |                                         |            |             | 75    | ) カナ<br>/                  |          |       | 9      | E牛月    | H<br>/05 | 性別     | 3        | 旫扮九       | (職業 | E) • | 学校名  | <u> </u> | 指导      | 首貸杯      | 经立动            | 番亏              | 77          | - 4   | ~   |      | -      |
| 18 | 監          | 督        | 30             | 150        | Щ<br>0064    | 田徹         | 7 8 8                                   |            |             | ~~%   | 下才                         | N        |       | 19     | /0/05  | /05      | 男性     |          |           |     |      |      |          |         |          |                |                 |             | 録済    | F   |      |        |
| 19 |            |          | _              | 153-       | 0064         | 果尿剤        | り日業                                     | ⊾ ri<br>I  |             | 8200  | <ul> <li>(1) II</li> </ul> | 1-1      |       | 10     | 00/00  | /10      | m+     | <u> </u> |           |     |      |      |          | 1       |          |                |                 |             |       |     |      | -      |
| 20 | ٦-         | -チ       | 31             | 152-       | 0064         | 下明1日       | 「日里」                                    |            |             | 11.2  |                            | //       |       | 19     | 90/09  | /10      | 「男性    |          |           |     |      |      |          |         |          |                |                 | 1000        | 録済    | F   |      | -      |
| 21 |            |          |                | 155-       | 0004<br>主日   | 宋示1        | 。<br>日 羔                                |            | 二<br>二<br>二 | ンガ    | 리아                         |          |       | 10     | 70/06  | /01      | 用性     |          |           |     |      |      |          |         |          |                |                 |             |       |     |      | -      |
| 22 | ٦-         | -チ       | 32             | 153-       | 006/         | 古古割        | 「日里」                                    | য় ম       |             | / >   |                            | - 11     |       | 15     | 10/00  | /01      | ㅋ庄     |          |           |     |      |      |          |         |          |                |                 | 1           | 録済    | F   |      | -      |
| 23 |            |          |                | 155        | 瀬川           | 来示面<br>将一直 | R                                       |            | コポーヤガロ      | フショ   | ョウイ                        | Ŧロŕ      | 7     | 19     | 70/04  | /30      | 里性     |          |           |     |      |      |          |         |          |                |                 |             |       |     |      | -      |
| 25 | È          | 将        | 10             | 153-       | 0064         | <b>東京都</b> | 四日里                                     | <u>र</u> म | 日里          |       |                            | / - /    | ,<br> | 15     | 10/04  | / 30     | 키크     |          |           |     |      |      |          |         |          |                |                 | 11          | 録済    | F   |      |        |
| 26 |            |          | -              |            | 新:           | 井空         |                                         | _ · ·      |             | アラ・   | 1 7 5                      | 7        |       | 20     | 00/10  | /10      | 男性     |          |           |     |      |      |          |         |          |                |                 |             |       |     |      | _      |
|    | ( )        | -        | 目月             | 」<br>見ファイラ | F12          | 桜町         | マリーンス                                   | ズー         | +           |       |                            |          |       |        |        |          |        |          |           | 4   |      |      |          |         |          |                |                 | 0           |       |     |      |        |
| 準備 | 完了         |          | ( <u>k</u> , 7 | クセシビ       | :U7          | =th'i      | 必要です                                    |            |             |       |                            |          |       |        |        |          |        |          |           |     |      |      |          | B       | 8        | Ξ              |                 |             | -     |     | + 10 | 0%     |
| _  |            | 44       | - 14           | _          | , _          |            |                                         |            | ~           |       | _                          | 1.8.7    | - 15  | - ~    | _      |          |        |          |           |     |      |      |          | _       | _        |                |                 |             |       |     |      |        |
|    |            | 假        | 釵              | ナー         | いろる          | ェま         | とめ                                      | ()         | ソワ          | ンレ    |                            | ドし       | た场    | 治、     |        |          |        |          |           |     |      |      |          |         |          |                |                 |             |       |     |      |        |

チーム毎にシート別で、出力されます。

#### 【注意事項】

- ・出力チーム数が多い場合、完了までに数十分を要するケースがあります。 (目安:100チーム出力した場合、完了までに約15分程度かかります)
- ・Excel内には、個人のステータス問わず、登録されている全個人のデータが出力されます。 大会エントリー等で使用する場合は、ファイル内右側の「ステータス」欄をよく確認の上、 ご活用ください。

### 11. 選手情報Excel出力

①「チーム管理」メニューに進み、上段のプルダウンメニューで「選手情報Excel出力」を選択し 「実行」をクリックしてください。

検索結果に対する操作 → 検索でヒットしている全チームを出力する場合 選択に対する操作 → 選択欄にチェックを入れたチームのみを出力する場合

| <b>17</b> 件 |      | 検索結果に対する操作   | 実行     |             |    |     |     |       |
|-------------|------|--------------|--------|-------------|----|-----|-----|-------|
| 選択中 0       | 件    | 選択に対する操作 🔹   | 実行     |             |    |     |     |       |
|             |      | 選択に対する操作     | 9m)    |             |    |     |     | 50件 🔻 |
|             |      | チーム情報Excel出力 | $\sim$ |             |    |     |     |       |
| 選択          | 登録年度 | 選手情報Excel出力  |        | 種別          | 総数 | 登録済 | 未払い | 未承認   |
|             | 2024 | ₹₹₽          | 未申請    | 実業団チーム(男子)  | 1  | 0   | 0   | 1     |
|             | 2024 | 目黒ファイテン      | 登録完了   | 壮年チーム(男子)   | 1  | 1   | 0   | 0     |
| Ľ,          | 024  | 宇部ファイターズ     | 申請済み   | 一般男子チーム(男子) | 4  | 0   | 0   | 4     |
|             | 2024 | 宮下テストチーム     | 登録完了   | シニアチーム (男子) | 4  | 4   | 0   | 0     |
|             | 2024 | 県北ソフトボールチーム  | 表申請    | 一般男子チーム(男子) | 2  | 1   | 0   | 1     |
|             |      |              |        |             |    |     |     |       |

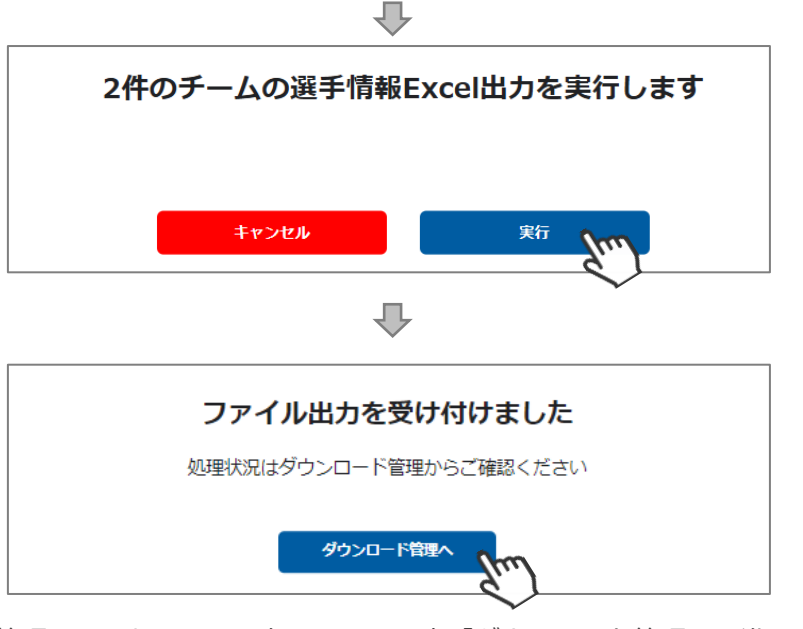

②「ダウンロード管理へ」または、画面左のメニュー内「ダウンロード管理」に進んでください。 出力した行の「↓」アイコンをクリックすると、Excelデータを開くことができます。

※対象のチーム数が多い場合、ダウンロード完了まで10分以上かかるケースもあります。

※「状況」が「書出中」の場合は、時間をおいてから「更新」ボタンをクリックしてください。 システムでの書き出しが完了すると、状況が「書出完了」に更新され、「↓」アイコンが表示されます。 ※他の管理者がダウンロードしたファイルは開けません。

| ★ ホーム      | ダウンロード管理                        |       |                          |                     |      |          |  |  |  |  |
|------------|---------------------------------|-------|--------------------------|---------------------|------|----------|--|--|--|--|
| 🚉 チーム管理    | ガウトロード修理                        |       |                          |                     |      |          |  |  |  |  |
| 🗍 大会申込     | マリンロート 首理<br>最新履歴 4 件           |       |                          |                     |      |          |  |  |  |  |
| \$ 決済管理    |                                 |       |                          |                     |      |          |  |  |  |  |
| ▲ ダウンロード管理 | ファイル名                           | 形式    | 管理者                      | 操作日時                | 状況   | ダウンロード   |  |  |  |  |
|            | players_20241219_222953.xlsx    | Excel | miyashita@shukuminet.com | 2024/12/19 22:29:53 | 書出完了 | *<br>•   |  |  |  |  |
|            | teams_info_20241219_222947.xlsx | Excel | miyashita@shukuminet.com | 2024/12/19 22:29:47 | 書出中  | - Yeu)   |  |  |  |  |
|            | players_20241219_222943.xlsx    | Excel | miyashita@shukuminet.com | 2024/12/19 22:29:43 | 書出完了 | <u>*</u> |  |  |  |  |
|            | teams_info_20241219_222938.xlsx | Excel | miyashita@shukuminet.com | 2024/12/19 22:29:38 | 書出中  | -        |  |  |  |  |

### 11. 選手情報Excel出力

### 補足情報

♀ 検索

チーム情報は下記フォーマットで出力されます。 ・チームに紐づく監督・コーチ・選手の情報がすべて出力されます。

players\_20250127\_133754 (1) • この PC に保存済み 〜

ル ホーム 挿入 ページレイアウト 数式 データ 校閲 表示 ヘルプ Acrobat

1保存 🌘 オフ) 📙 上書き保存 🍤 元に戻す 👻 🤇 やり直し 🕤 🗢

 $\checkmark$  :  $\times \checkmark f_x$ 

| A            | В     | С     | D     | Е     | F     | G     | Н                 | Ι     | J    | K     | L     | M                        | N     | 0       |
|--------------|-------|-------|-------|-------|-------|-------|-------------------|-------|------|-------|-------|--------------------------|-------|---------|
| 所属都道         | ,所属地域 | チーム名  | チーム名( | チーム種別 | チーム代表 | チーム代  | チーム所ィ             | チーム所ィ | チーム所 | チーム所有 | チーム所  | <ul> <li>連絡責任</li> </ul> | 連絡責任  | E:連絡先(垂 |
| 00県ン1        | :00市ソ | 目黒ファイ | (ティン  | クラブチー | 田中一郎  | タナカ イ | 71530064          | 東京都   | 目黒区  | 下目黒2- | F&Tビル | (田中 一郎                   | タナカ イ | チロウ     |
| 00県ン1        | 00市ソ  | 目黒ファイ | (ティン  | クラブチー | 田中一郎  | タナカ イ | £1530064          | 東京都   | 目黒区  | 下目黒2- | F&Tビル | (田中 一則                   | タナカ イ | チロウ     |
| 00県27        | :00市ソ | 目黒ファイ | (ティン  | クラブチー | 田中一郎  | タナカ イ | 71530064          | 東京都   | 目黒区  | 下目黒2- | F&Tビル | (田中 一朗                   | タナカ イ | チロウ     |
| 00県ン1        | 00市ソ  | 目黒ファイ | (ティン  | クラブチー | 田中一郎  | タナカ イ | £ <b>1</b> 530064 | 東京都   | 目黒区  | 下目黒2- | F&Tビル | (田中 一則                   | タナカ イ | チロウ     |
| 00県27        | :00市ソ | 目黒ファイ | (ティン  | クラブチー | 田中一郎  | タナカ イ | 71530064          | 東京都   | 目黒区  | 下目黒2- | F&Tビル | (田中 一朗                   | タナカ イ | チロウ     |
| 00県ン1        | 00市ソ  | 目黒ファイ | (ティン  | クラブチー | 田中一郎  | タナカ イ | £ <b>1</b> 530064 | 東京都   | 目黒区  | 下目黒2- | F&Tビル | (田中 一朗                   | タナカ イ | チロウ     |
| 00県27        | しつ市ソ  | 目黒ファイ | (ティン  | クラブチー | 田中一郎  | タナカ イ | 71530064          | 東京都   | 目黒区  | 下目黒2- | F&Tビル | (田中 一朗                   | タナカ イ | チロウ     |
| 00県ン1        | 00市ソ  | 目黒ファイ | (ティン  | クラブチー | 田中一郎  | タナカ イ | £ <b>1</b> 530064 | 東京都   | 目黒区  | 下目黒2- | F&Tビル | (田中 一朗                   | タナカ イ | チロウ     |
| <u>00県</u> ソ | 00市ソ  | 目黒ファイ | (ティン  | クラブチー | 田中一郎  | タナカ イ | 71530064          | 東京都   | 目黒区  | 下目黒2- | F&Tビル | (田中 一則                   | タナカ イ | チロウ     |
| 00県ン1        | 00市ソ  | 目黒ファイ | (ティン  | クラブチー | 田中一郎  | タナカ イ | £ <b>1</b> 530064 | 東京都   | 目黒区  | 下目黒2- | F&Tビル | (田中 一朗                   | タナカ イ | チロウ     |

| Ρ     | Q     | R    | S      | Т        | U         | V     | W     | Х     | Y    | Z    | AA    | AB    | AC      | AD      |
|-------|-------|------|--------|----------|-----------|-------|-------|-------|------|------|-------|-------|---------|---------|
| 連絡先(者 | 連絡先(† | 連絡先( | 種連絡先(領 | 電話番号     | メールアド     | スコアラー | スコアラー | スコアラー | 登録区分 | 選手兼務 | ユニフォー | 氏名    | 氏名(カナ   | 生年月日    |
|       |       |      |        | 03000000 | tanakayan | 佐藤 太郎 | 3     |       | 監督   | 兼務   | 30    | 山田 徹  | ヤマダトス   | 1970年5月 |
|       |       |      |        | 03000000 | tanakayan | 佐藤 太郎 | 3     |       | コーチ  | 兼務   | 31    | 小林晴偷  | ヨバヤシ.   | 1990年9月 |
|       |       |      |        | 03000000 | tanakayan | 佐藤 太郎 | 3     |       | コーチ  | 兼務   | 32    | 吉田 義博 | 精ヨシダ ヨシ | 1970年6月 |
|       |       |      |        | 03000000 | tanakayan | 佐藤 太郎 | 3     |       | 主将   |      | 10    | 瀬川 将- | セガワ シ   | 1970年4月 |
|       |       |      |        | 03000000 | tanakayan | 佐藤 太郎 | 3     |       | 選手   |      | 02    | 松川紘-  | -マツカワ : | 1972年6月 |
|       |       |      |        | 03000000 | tanakayan | 佐藤 太郎 | 3     |       | 選手   |      | 05    | 新井 空  | アラインラ   | 2000年10 |
|       |       |      |        | 03000000 | tanakayan | 佐藤 太郎 | 3     |       | 選手   |      | 06    | 木川臣-  | キガワ シ   | 1980年9月 |
|       |       |      |        | 03000000 | tanakayan | 佐藤 太郎 | 3     |       | 選手   |      | 08    | 柳 健太  | ヤナギ ケ   | 1974年7月 |
|       |       |      |        | 03000000 | tanakayan | 佐藤 太郎 | 3     |       | 選手   |      | 12    | 小澤 和久 | マオザワ カ  | 2001年3月 |
|       |       |      |        | 03000000 | tanakavan | 佐藤 大郎 | ζ     |       | 選手   |      | 26    | 新井 陸  | アライリク   | 2000年10 |

| AE | AF       | AG   | AH   | AI    | AJ    | AK    | AL   | AM  |                  |
|----|----------|------|------|-------|-------|-------|------|-----|------------------|
| 性別 | 郵便番号     | 都道府県 | 市区町村 | 番地    | 建物名   | 勤務先(贈 | 指導者資 | 状態  |                  |
| 男性 | 153-0064 | 東京都  | 目黒区  | 下目黒   |       |       |      | 登録済 |                  |
| 男性 | 153-0064 | 東京都  | 目黒区  | 下目黒   |       |       |      | 登録済 |                  |
| 男性 | 153-0064 | 東京都  | 目黒区  | 下目黒   |       |       |      | 登録済 |                  |
| 男性 | 153-0064 | 東京都  | 目黒区  | 下目黒   |       |       |      | 登録済 |                  |
| 男性 | 153-0064 | 東京都  | 目黒区  | 下目黒   |       |       |      | 未払い |                  |
| 男性 | 153-0064 | 東京都  | 目黒区  | 下目黒50 | 0-500 |       |      | 登録済 |                  |
| 男性 | 153-0064 | 東京都  | 目黒区  | 下目黒   |       |       |      | 登録済 |                  |
| 男性 | 153-0064 | 東京都  | 目黒区  | 下目黒   |       |       |      | 登録済 |                  |
| 男性 | 153-0064 | 東京都  | 目黒区  | 下目黒   |       |       |      | 登録済 | 本米は(独一)りに出力されま9。 |
| 男性 | 153-0064 | 東京都  | 目黒区  | 下目黒   |       |       |      | 未払い |                  |

#### 【注意事項】

- ・出力チーム数が多い場合、完了までに数十分を要するケースがあります。 (目安:100チーム出力した場合、完了までに約15分程度かかります)
- ・Excel内には、個人のステータス問わず、登録されている全個人のデータが出力されます。 大会エントリー等で使用する場合は、ファイル内右側の「ステータス」欄をよく確認の上、 ご活用ください。

### 12. Q&A

#### ◆ログインについて

- Q:チーム連絡責任者(チームマイページ)のアカウントが分かりません。
- A:アカウントは登録したメールアドレスです。分からなくなった場合は、「都道府県協会」または「地域協会」へお問い合わせください。

- Q :チーム連絡責任者(チームマイページ)のパスワードを忘れてしまった。
- A:パスワードが分からなくなってしまった場合はチーム連絡責任者ログイン画面にある 「パスワードを忘れた方はこちら」より、仮パスワードの発行を行ってください。

#### ◆チーム登録・個人登録について

- :新規アカウントを作成し、チームを新規で作っていますが「選手追加」がクリックできません。
- A: 必須項目の「チーム名」「種別」「電話番号」を入力後、「保存」をクリックしてください。 一度保存すると「選手追加」が有効になり、選手登録が可能となります。
- Q:登録しようとすると「他のチームで同じ名前・生年月日の方が既に登録されています」という エラーメッセージが出ます。
- A:重複登録の規程に抵触した場合、登録できないケースが発生します。 日本ソフトボール協会の「チーム登録規程」をご確認ください。 ※ <u>http://www.softball.or.jp/jsa/rules/pdf/jsa\_Entry.pdf</u>
- Q:複数のチームを登録するにはどうしたらいいでしょうか。
   A:チーム責任者用マイページの中で、自身が管理するチームを複数チーム入力して管理することが可能です。 (1つのアカウントで複数チームの管理が可能です)
   1.ログイン後「チーム管理」に進む。
   2.上部メニューの「新規チーム登録」に進む。
   3.新たなチームの作成フォームができますので、チーム及び個人の情報を登録し申請をする。
   複数チームの責任者を兼務されている場合は、上記手順を繰り返してチーム登録と申請を行ってください。
- ●:承認されたのですが、選手の氏名漢字を間違えました。
- A:「氏名」「生年月日」「性別」は、別人へのなり代わりを防ぐために変更はできません。 この3項目の変更が必要な場合は、「都道府県協会」へご連絡ください。

\_\_\_\_\_

#### Q:チームの連絡責任者を変更したいです。

A:画面右上の人型の丸いアイコンをクリックしてください。 「アカウント設定」→「編集」→編集後「保存」の操作で、変更が可能です。 <注意事項> ※複数チームを管理している場合、全てのチームの連絡責任者情報が変更されます。

1チームのみ、など特定のチームだけの連絡責任者を変更することは出来ません。 ※すでにアカウントを登録をしているメールアドレスに変更することは出来ません。

#### Q : チームの基本情報(所在地、代表者、連絡先、スコアラー)の情報を変更したいです。

- A:チームのステータスが「承認済み」になっている場合、「チーム基本情報」タブ内の情報は、変更することが出来ません。変更をご希望の場合は、「都道府県協会」または「地域協会」へ変更箇所をお伝えください。
   Q:選手の顔写真の登録は必須ですか?
   A:必須ではありません。必要に応じて任意でご登録ください。
- Q: チーム登録の削除をしたいです。
   A: チームのステータスが【未申請】【差し戻し】の状態であれば、削除が可能です。 チーム管理>対象のチームをクリック>「削除」にて、削除を行ってください。
   ※削除したデータは復元できません。
   【申請済み】の場合、「都道府県協会」または「地域協会」へ「差し戻し」を依頼してください。
   差し戻し後、チーム管理>対象のチームをクリック>「削除」にて、登録削除が可能です。
   【承認済み】の場合は削除は行えません。

### 12. Q&A

#### ◆チーム申請・差戻について

- Q: 誤った地域協会で登録しました。地域協会の変更ができません。
- A: チームのステータスが【未申請】の場合

   →都道府県協会に連絡をし、所属する地域協会の変更を依頼してください。
   チームのステータスが【申請済み】【差し戻し】【承認済み】の場合
   →サポートセンターにて削除を行います。登録のチーム名をサポートセンターまでお知らせください。
   削除が完了しましたらご報告いたします。改めて、新規でチーム登録を行ってください。
- A:チーム管理で該当チームを選択し、「編集」をクリックし修正後に「保存」をクリックしてください。 チームの登録申請を行う前であれば、情報の変更が可能です。
- **Q**:誤った内容で「申請」してしまいました。
- A:チームのステータスが【申請済み】の場合「都道府県協会」または「地域協会」へ「差し戻し」を 依頼してください。差し戻しが実施されるとメールが届くので、その後必要箇所を変更してから、 再度申請を上げることが可能です。
   チームのステータスが【承認済み】の場合、「都道府県協会」または「地域協会」へ変更箇所を お伝えください。
   ※「氏名」「生年月日」「性別」は、別人へのなり代わりを防ぐために、都道府県協会でも変更は できません。
   この3項目の変更が必要な場合は「都道府県協会」を通じて「JSA本部事務局」までご連絡ください。
- Q:承認のメールが届きません。
- A:承認メールが迷惑メールフォルダに入っているか、まだ承認が実施されていない可能性があります。 お使いのメールフォルダに、「チーム登録受理のご連絡」という件名のメールが届いていないか、 今一度ご確認ください。 メールが届いてない場合、チーム管理で申請したチームを選択し、「登録・承認情報」タブに進むと 承認の状況をご確認いただけます。
  - (P15「5. チーム登録承認状況確認」参照)
- **Q**:ステータスが「申請済み」のままです。いつ承認されますか?
- A:「都道府県協会」または「地域協会」での承認がまだ完了していないためです。 チーム管理で申請したチームを選択し、「登録・承認情報」タブに進むと承認の状況をご確認 いただけます。(P15「5.チーム登録承認状況確認」参照) 承認は「都道府県協会」および「地域協会」の管理者が実施をしておりますので、承認されるまで 今しばらくお待ちください。 ※お急ぎの場合は「都道府県協会」または「地域協会」の管理者様にご連絡ください。
- Q:現在チームのステータスが「申請済み」ですが、選手の追加・修正をしたいです。
- A:「申請済み」の状態では、チームの情報を変更することはできません。 選手の追加をご希望の場合は、都道府県協会の承認後に改めて選手を追加して再申請を上げてください。 選手情報の修正の場合は、「都道府県協会」または「地域協会」へ「差し戻し」を依頼してください。 差し戻し後、選手追加・修正して再申請を上げられるようになります。

#### Q:差し戻し理由が知りたいです。

A:以下の3か所で差し戻し理由の確認が可能です。
 ①差し戻しメール内に、理由が記載されています。
 ②ログイン後のホーム画面に差し戻し理由が表示されます。(P22参照)
 ③チーム管理で該当チーム選択し、「登録・承認情報」タブに差し戻し理由が表示されます。

### 12. Q&A

#### ◆決済について

- Q:承認されたので支払いに進みましたが、明細が何も表示されません。
- A:ホーム画面に、支払いへ遷移するバナー(ピンク色)が表示されているので、そちらでチーム名を クリックしてください。
  - 該当チーム分の支払いに誘導されていきます。
- Q:決済しようとして、前のページに戻ったら決済できなくなりました。
- A:お支払操作の途中でブラウザバックなどの操作やエラーが表示された場合、重複支払いを防ぐため 一定時間(15分)ロックが掛かり、操作が出来なくなります。 15分経過した後に改めてお試しください。
- Q:システム利用手数料について知りたい。
- A:下記URLからご確認ください。 <u>https://shikuminet.com/pdf/fee.pdf</u>
- **Q**:決済でコンビニを選択したが、番号がわかりません。
- A:コンビニで支払うための番号と手順がメールで届きます。お使いのメールボックスをご確認ください。 メールが見つからない場合は、お問合せフォームよりご連絡ください。サポートセンターで 決済に必要な番号をお調べいたします。
- Q:決済でバーチャルロ座を選択したが、振込先がわかりません。
- A:お問合せフォームより、お問い合わせください。決済に必要な番号を、お調べいたします。
- ♀:決済で支払いした領収書を発行してもらいたい。
- A: 下記の問い合わせフォームよりお問い合わせください。

#### ◆その他

- **0**:登録のスケジュールについて教えてください。
- A:「都道府県協会」または「地域協会」にご確認ください。

------

その他、システムの操作方法に関してご不明な点がございましたら、画面下部の「**お問い合わせ**」より、 ご質問内容をお送りください。

内容を確認させていただき、対応方法をサポートセンターより返答させていただきます。

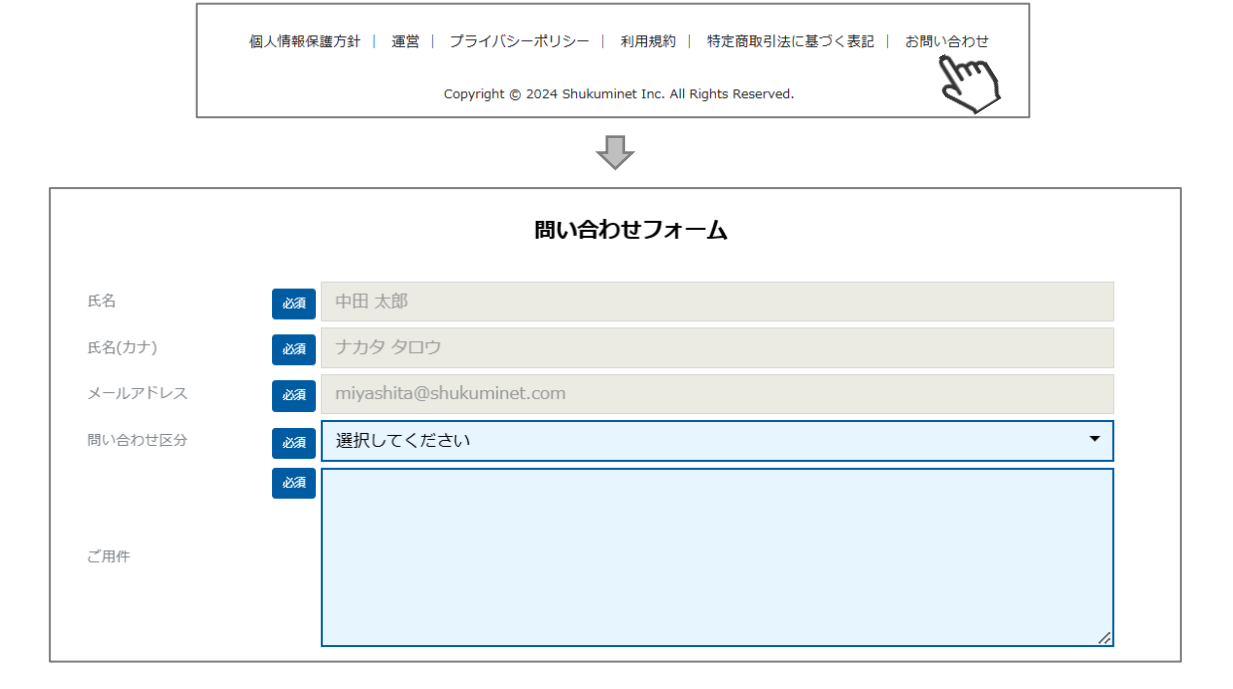